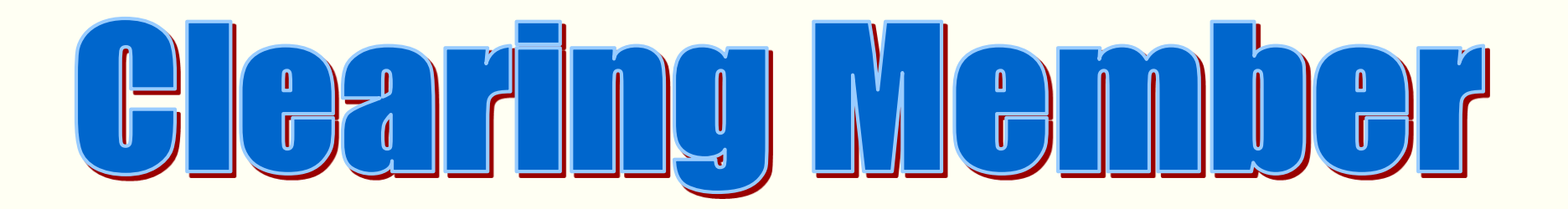

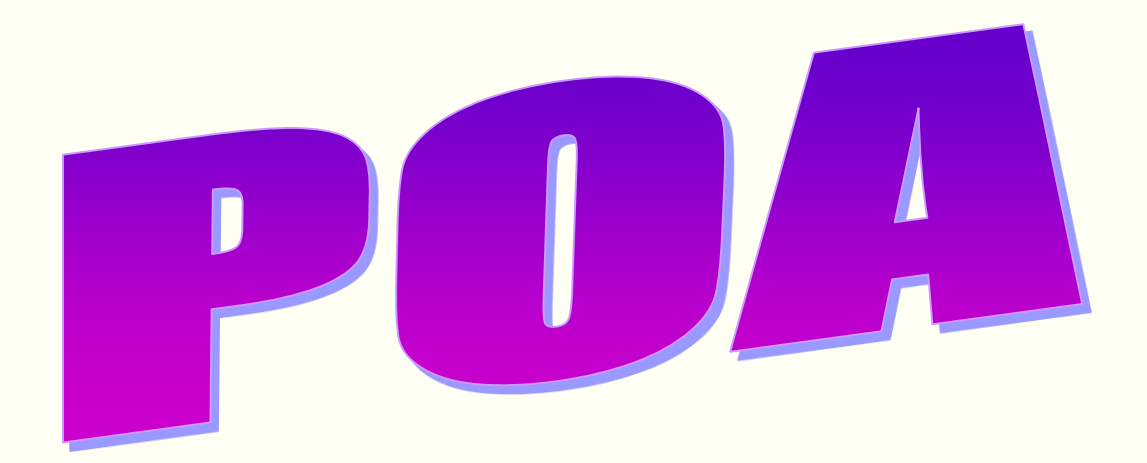

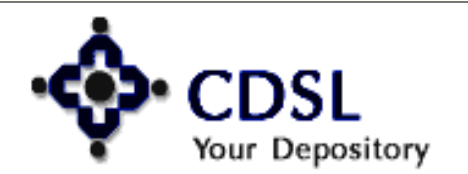

1

### **Features**

- CM should Register for easiest
- DP should grant Auto authentication rights to CM
- DP should grant upload rights to CM
- Upload link
- CM POA link

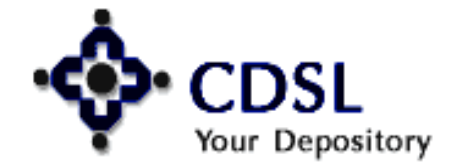

Central Depository Services (India) Ltd.

### **Features**

- CDAS Master POA ID
- Mobile Number mandatory
- Setup/ upload of POA link by CM
- Authentication of POA link by DP
- Active at CDAS next day
- Enter the transactions
- No instruction slips for transactions

Central Depository Services (India) Ltd.

Convenient 💠 Dependable 💠 Secure

- Reports
- File Formats

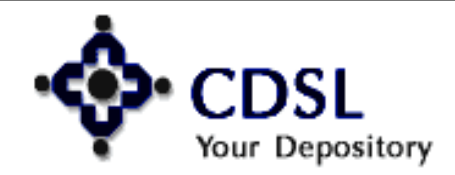

### CM - POA

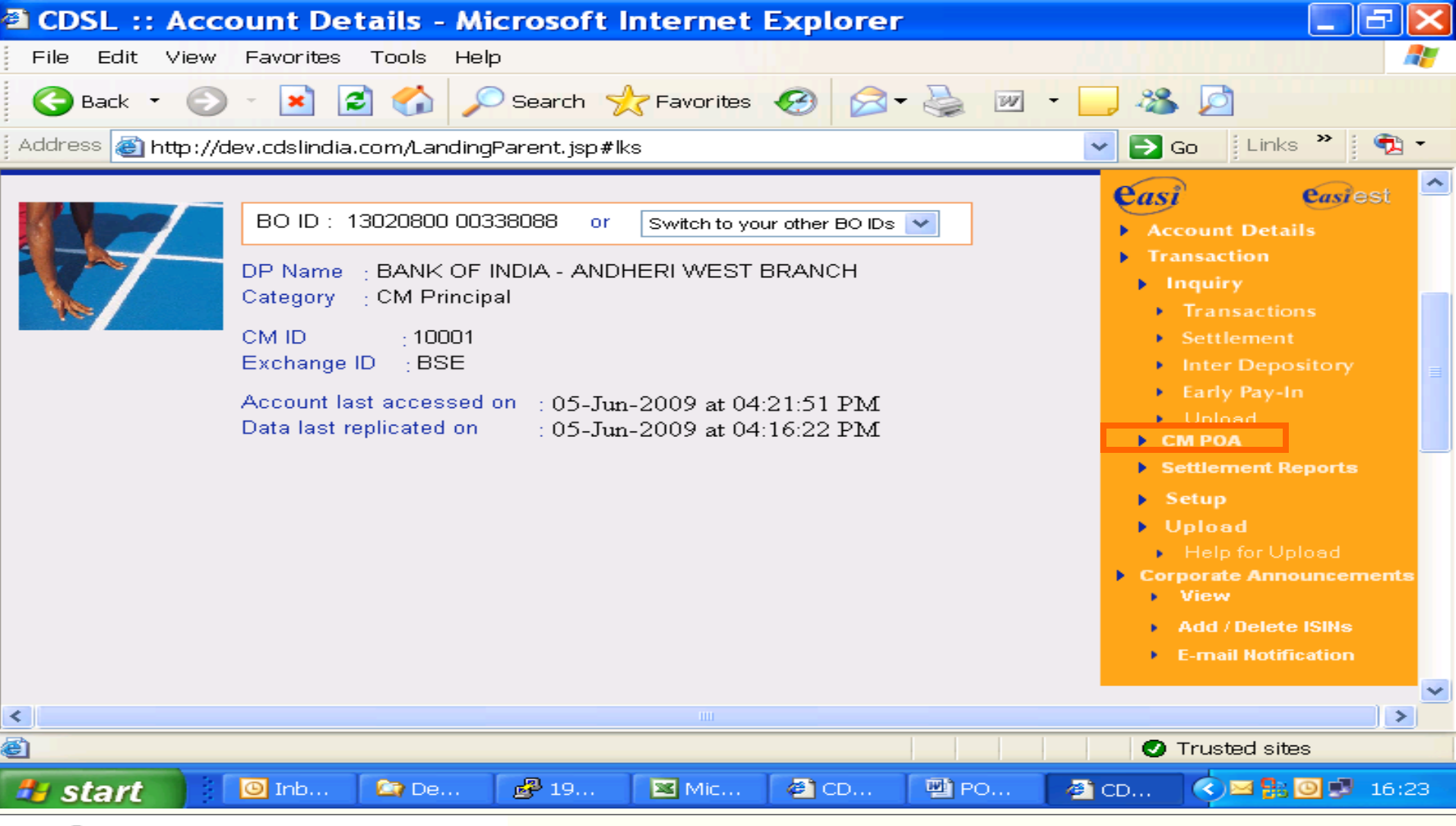

#### • CDSL Your Depository

4

### Map POA-BOID link

Your Depository

| CDSL :: POA Index - Microsoft Internet Explorer                                                                                                    | - 7 -                                                                                                    |
|----------------------------------------------------------------------------------------------------|----------------------------------------------------------------------------------------------------|
| File Edit View Favorites Tools Help                                                                                                    | lind of the 🥂                                                                                                    |
| 🕝 Back 🔹 📀 🔹 🖹 🛃 🏠 🔎 Search 🧙 Favorites 🤣 🔗 କ 🌺 📨 💶 🚳                                                                                                    |                                                                                                    |
| Address 💩 http://dev.cdslindia.com/cm/poa_index.jsp 🛛 🗸 🏹 G                                                                                                    | o 🛛 Links 🎽 📆 🕶                                                                                                    |
| POA Index<br>1.Map POA-BOID link<br>2.Upload POA-BOID link (CU1)<br>3.POA-BOID Link response (CR1)<br>4.Delete POA-BOID link<br>5.Inquire<br>6.Setup/Download Report (CR2)<br>7.Validity of POA BOID links<br>8.File Formats | <ul> <li>Edit Profile</li> <li>Reassign login<br/>to Easi Account</li> <li>Edit Notification<br/>Type</li> <li>Edit Groupings</li> <li>Change<br/>Password</li> <li>Downloads</li> <li>Log Out</li> </ul> |
| Home   Electronic Access to Securities Information   Search   Help Desk Navigate Here                                                                                                    | ]                                                                                                    |
| Subscribe to Newseletters 1 08A   Related Links   Careers   Contect Le   Siteman Disclaimer Convict @ 2000 CDSI                                                                                                    | All rights reserved                                                                                                    |
| Subscribe to Newsletters   GAA   Related Links   Careers   Contact os   Sitemap Disclamer Copyright @ 2008 CDSL.                                                                                                    | Vir rights reserved.                                                                                                    |
|                                                                                                    | rusted sites                                                                                                    |
|                                                                                                    | < ≥ 0 - 11:02                                                                                                    |
| CDSL       5       Central Depository Services (In Convenient & Dependable &                                                                                                    | ndia) Ltd.<br>≻ Secure                                                                                                    |

### **POA link – data entry**

| 🗐 ()         | DSL :: POA Reg                                                                                                    | gistration - Mic | rosoft Inte | rnet Explorer         |             |                        |  |  |  |  |  |  |
|--------------|----------------------------------------------------------------------------------------------------|------------------|-------------|-----------------------|-------------|------------------------|--|--|--|--|--|--|
| Eil          | File Edit View Favorites Tools Help                                                                                                    |                  |             |                       |             |                        |  |  |  |  |  |  |
| <            | 🌀 Back 🔹 🌍 🔹 😰 🏠 🔎 Search 🧙 Favorites 🧭 🔗 🖓 📓 🖕 🔜 🖉                                                                                          |                  |             |                       |             |                        |  |  |  |  |  |  |
| Add          | Address 💩 http://dev.cdslindia.com/cm/poa_reg_step1.jsp 🛛 🔽 🔁 🔹                                                                              |                  |             |                       |             |                        |  |  |  |  |  |  |
| 🙂 Ir<br>Ci   | Internet Explorer has blocked this site from using an ActiveX control in an unsafe manner. As a result, this page may not display correctly. |                  |             |                       |             |                        |  |  |  |  |  |  |
| CM I<br>Excl | CM ID : 10001<br>Exchange ID : 11                                                                                                    |                  |             |                       |             |                        |  |  |  |  |  |  |
| Sr.<br>No.   | POA ID                                                                                                    | BO ID            | Mobile No.  | Email                 | CM Ref.No   | Passworc<br>▶ Download |  |  |  |  |  |  |
| 1            | 2302080000010961                                                                                                    | 130208000003803  | 9869009411  | shelmad@cdslindia.com | 001         | ▶ Log Out              |  |  |  |  |  |  |
| 2            |                                                                                                    |                  |             |                       |             |                        |  |  |  |  |  |  |
| 3            |                                                                                                    |                  |             |                       |             |                        |  |  |  |  |  |  |
| 4            |                                                                                                    | POA ID, BO       | DID & N     | <b>1obile No. are</b> |             |                        |  |  |  |  |  |  |
| 5            |                                                                                                    | Man              | datory o    | columns               |             | =                      |  |  |  |  |  |  |
| 6            |                                                                                                    |                  |             |                       |             |                        |  |  |  |  |  |  |
| 7            |                                                                                                    |                  |             |                       |             |                        |  |  |  |  |  |  |
| 8            |                                                                                                    |                  |             |                       |             |                        |  |  |  |  |  |  |
| <            |                                                                                                    | 1                |             |                       |             | >                      |  |  |  |  |  |  |
| •            |                                                                                                    |                  |             |                       | 🖉 Trusted s | ites                   |  |  |  |  |  |  |
| -            | start 🔰 📴 🛙                                                                                                    | n 🏠 D 🛃 1        | 💌 M         | 🥙 C 🖳 P 🖉 C           | 🛛 U 🔇       | 16:47 🕑 😼              |  |  |  |  |  |  |

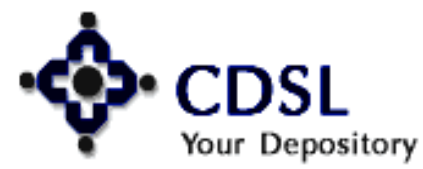

6

### **Upload POA-BOID link (CU1)**

7

| <b>@1 (</b> | CDSL :: POA Index - Micro                                                                    | osoft Inte                                                                                             | rnet Explo                                     | orer           |                 |                |                                                                                                    | - ×                     |
|-------------|----------------------------------------------------------------------------------------------|----------------------------------------------------------------------------------------------------|------------------------------------------------|----------------|-----------------|----------------|----------------------------------------------------------------------------------------------------|-------------------------|
| Fi          | ile Edit View Favorites Too <mark>ls</mark>                                                  | Help                                                                                                   |                                                |                |                 |                |                                                                                                    | - <b></b>               |
| <           | 🕃 Back 🝷 🜍 🍷 💌 😰 🏠                                                                           | Search                                                                                                 | 📌 Favorites                                    | <i>C</i>       | - 🛯 🍯           | - 28           |                                                                                                    |                         |
| Add         | dress 🍯 http://dev.cdslindia.com/cm                                                          | /poa_index.jsp                                                                                         | 1                                              |                |                 | 💌 🔁 Go         | Links 🌺                                                                                                    | 🔁 -                     |
|             | 1.Map PO/<br>2.Upload P<br>3.POA-BO<br>4.Delete P<br>5.Inquire<br>6.Setup/Do<br>7.∀alidity o | POA<br>-BOID link<br>OA-BOID link<br>ID Link respon<br>OA-BOID link<br>wnload Report<br>of POA BOID li | Index<br>(CU1)<br>Ise (CR1)<br>t (CR2)<br>inks |                |                 |                | <ul> <li>Edit Profile</li> <li>Reassign log<br/>to Easi Acco</li> <li>Edit Notificat<br/>Type</li> <li>Edit Groupin</li> <li>Change<br/>Password</li> <li>Downloads</li> <li>Log Out</li> </ul> | gin<br>unt<br>ion<br>gs |
|             | 8.File Form                                                                                  | nats                                                                                                   |                                                |                |                 |                |                                                                                                    |                         |
|             | Home   Electronic Acce                                                                       | ess to Securities I                                                                                    | nformation   Searc                             | ch   Help Desk | Navigate Here   | ~              |                                                                                                    |                         |
|             | Subscribe to Newsletters   Q&A   Relate                                                      | d Links   Career                                                                                       | s   Contact Us   S                             | Sitemap Disel  | aimer Copyright | © 2009 CDSL. ) | All rights reserved.                                                                                                    | ~                       |
| <           |                                                                                              |                                                                                                    |                                                |                |                 |                |                                                                                                    | >                       |
| e           |                                                                                              |                                                                                                    |                                                |                |                 | 🕑 Tr           | usted sites                                                                                                    |                         |
| -           | start 📴 I 🖉 M                                                                                | 🤌 C                                                                                                    | 🥙 c 🛛 🖾                                        | D 🖭 P          | . 🛛 🖂 U         | 😰 F            | <>≥ 20 50 20 20 20 20 20 20 20 20 20 20 20 20 20                                                                                                    | 11:02                   |

#### login name (Max char16) .unique Extension (5 digit) For eg: CU1<Login Name>.<00001>

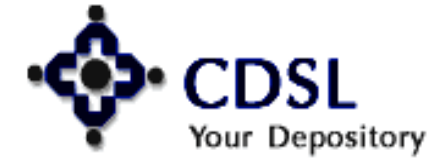

### Prepare the file as per format & upload

| 🖹 c  | DSL :: POA Inde | ex - Microsoft Internet Explorer                             |                        |                  |                                                                      |                                                    | _ 2          | × |
|------|-----------------|--------------------------------------------------------------|------------------------|------------------|----------------------------------------------------------------------|----------------------------------------------------|--------------|---|
| File | 🎒 http://dev.   | .cdslindia.com - Upload POA Links - Microsoft Internet Explo | огег                   | ×                |                                                                      |                                                    |              | 7 |
| G    |                 |                                                              | Select file to Upla    | ad               |                                                                      |                                                    | ? 🔀          |   |
| Addr | - 🌣             | • CDSL                                                       | Look in:               | 🚞 tapan          |                                                                      | 💌 🥝 🤌 🛤                                            |              | • |
|      | ¥               | Your Depository                                              | 3                      | CU1sunilcdsl.600 | 00 📄 CU1sunilcdsl.600<br>00.log 📼 CU1sunilcdsl.600                   | 07.log<br>08                                       |              | ^ |
|      |                 | Upload POA Links File                                        | My Recent<br>Documents | CU1sunilcdsl.600 | 01 🗐 CU1sunilcdsl.600<br>01.log 🔄 CU1sunilcdsl.600                   | 08.log<br>09                                       |              |   |
|      |                 | POA Upload is allowed from 8.00AM to 8                       | 3. <b>D</b> aalahaa    | CU1sunilcdsl.600 | D2 📄 CU1sunilcdsl.600<br>D2.log 🕎 sunilcdsl.tar<br>D3 📴 testcm27.tar | 09.log                                             |              |   |
|      |                 | System Date: 06-Jun-2009 11:22:06                            | 6                      | CU1sunilcdsl.600 | 03.log<br>04                                                         |                                                    |              |   |
|      |                 | Browse                                                       | My Documents           | CU1sunilcdsl.600 | 04.log<br>05                                                         |                                                    |              |   |
|      |                 |                                                              |                        | CU1sunilcdsl.600 | 06.log                                                               |                                                    |              |   |
|      |                 | Close                                                        | My Computer            | CU1sunilcdsl.600 | 07                                                                   |                                                    |              |   |
|      |                 |                                                              |                        | File name:       |                                                                      | ~                                                  | Open         |   |
|      | Cone 2          |                                                              | My Network             | Files of type:   | All Files (*.*)                                                      | ~                                                  | Cancel       | = |
|      | Dono            | 1.Map POA-BOID link                                          |                        |                  |                                                                      | <ul> <li>Edit Groupings</li> <li>Change</li> </ul> |              |   |
|      |                 | 2.Upload POA-BOID lin                                        | nk (CU1)               |                  |                                                                      | Password<br>Downloads                              |              |   |
|      |                 | 3.POA-BOID Link resp                                         | onse (CR1)             |                  |                                                                      |                                                    |              |   |
|      |                 | 4.Delete POA-BOID lin                                        | k                      |                  |                                                                      | Log Out                                            |              | ш |
|      |                 | 5.Inquire                                                    |                        |                  |                                                                      |                                                    |              |   |
|      |                 | 6.Setup/Download Rep                                         | ort (CR2)              |                  |                                                                      |                                                    |              |   |
|      |                 | 7.Validity of POA BOID                                       | ) links                |                  |                                                                      |                                                    |              |   |
|      |                 | 8.File Formats                                               |                        |                  |                                                                      |                                                    |              | ~ |
| e)   |                 |                                                              |                        |                  |                                                                      |                                                    | Internet     |   |
| 4    | start           | 🔀 7 🖓 1 😂 test 🖉 1                                           | 🛃 1 🛃 1                | l 🚞 s            | 🖼 M 🛃 1                                                              | B 🥭 🧕                                              | 🛃 🗿 11:23 AM |   |
|      |                 | 🗿 c 🖉 c 🚳 c 🕓 I 🖂 c                                          | 👜 D 🗀 s                | wa 🛬 1           | 🥙 h 🥵 S                                                              | 😕 👩 💿 💡                                            | Saturday     |   |
|      |                 |                                                              |                        |                  |                                                                      |                                                    | - 0/0/2009   |   |

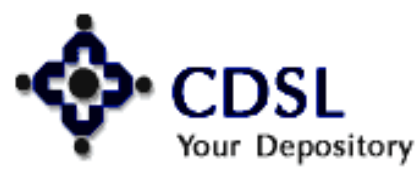

8

#### Central Depository Services (India) Ltd.

Convenient 🔷 Dependable 💠 Secure

### **POA-BOID link response (CR1)**

9

| CDSL :: POA Index - Microsoft Internet Explorer                |                                                                              |
|----------------------------------------------------------------|------------------------------------------------------------------------------|
| File Edit View Favorites Tools Help                            |                                                                              |
| 🌀 Back 🔹 🕤 🔹 🛃 🌈 Search 🬟 Favorites 🧭 🔗 🖓 🐑 🗧                  | 3 🚳 🙍                                                                        |
| Address 🚳 http://dev.cdslindia.com/cm/poa_index.jsp 🔹 🗸        | 🔁 Go 🛛 Links 🎽 📆 🔹                                                           |
|                                                                | <ul> <li>Add / Delete ISINs</li> <li>E-mail Notification</li> </ul>          |
| POA Index                                                      | <ul> <li>Edit Profile</li> <li>Reassign login<br/>to Easi Account</li> </ul> |
| 1.Map POA-BOID link                                            | <ul> <li>Edit Notification</li> <li>Type</li> <li>Edit Groupings</li> </ul>  |
| 2.Upload POA-BOID link (CU1)<br>3.POA-BOID Link response (CR1) | ► Change<br>Password                                                         |
| 4.Delete POA-BOID link                                         | ▶ Downloads                                                                  |
| 5.Inquire<br>6.Setup/Download Report (CR2)                     | Log Out                                                                      |
| 7.Validity of POA BOID links                                   |                                                                              |
| 8.File Formats                                                 |                                                                              |
|                                                                |                                                                              |
|                                                                | ~                                                                            |
|                                                                |                                                                              |
|                                                                |                                                                              |
| 🦆 start 🔰 🙆 În 🖓 M 🖓 C 🦓 C 🖓 D 🕎 P 🖂 U                         | 🗷 R 🕜 🖂 🙆 🐉 12:23                                                            |

# Your Depository

### **POA-BOID link response files**

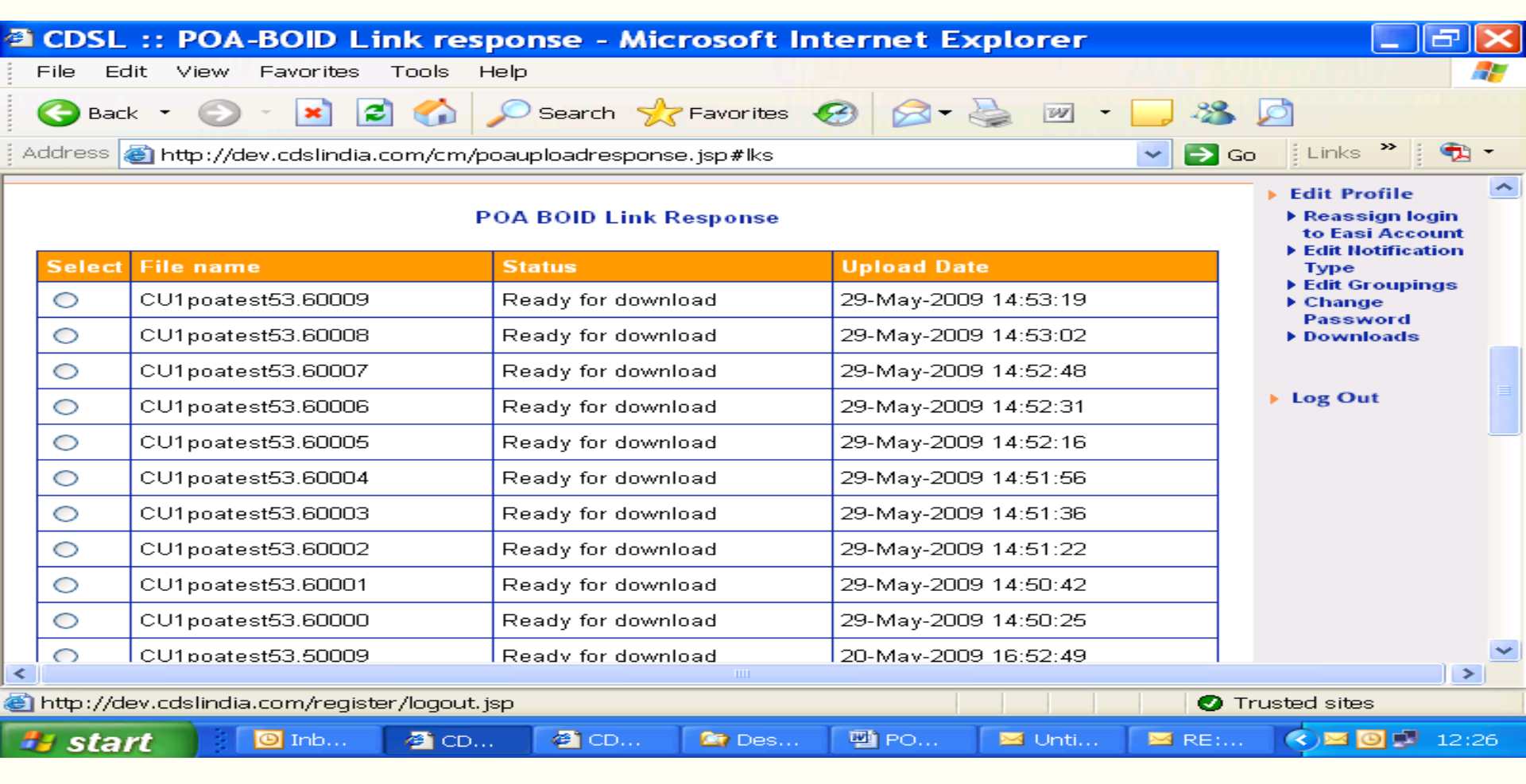

#### Login name (Max char16) .unique Extension (5 digit) CR1<LOGIN NAME>.<00001>

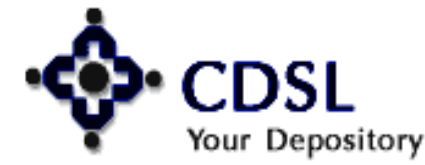

10

#### Central Depository Services (India) Ltd.

Convenient 🔷 Dependable 💠 Secure

### **Delete POA-BOID link**

11

Your Depository

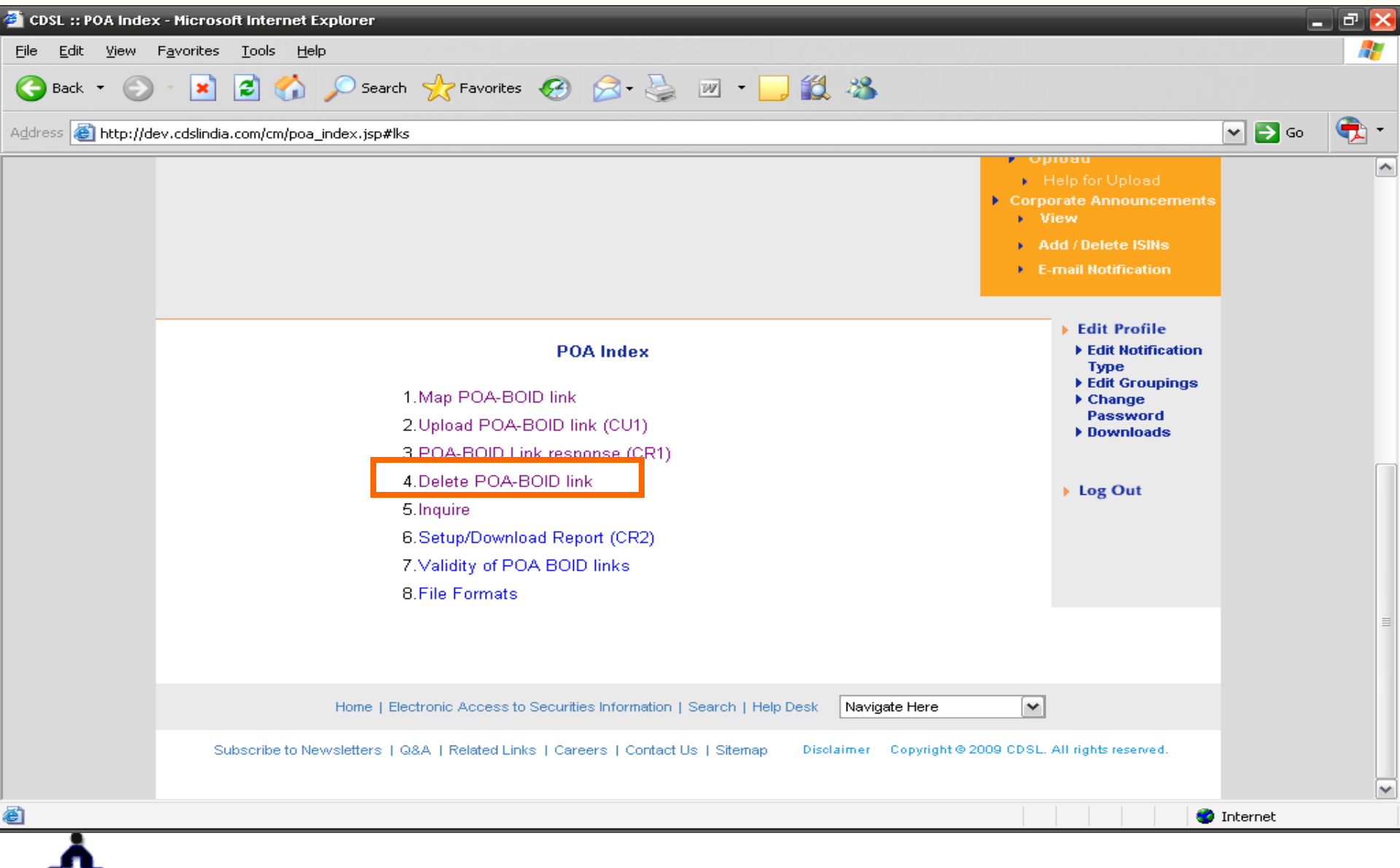

#### Central Depository Services (India) Ltd.

Convenient 💠 Dependable 💠 Secure

### **Data of the link setup – select & delete**

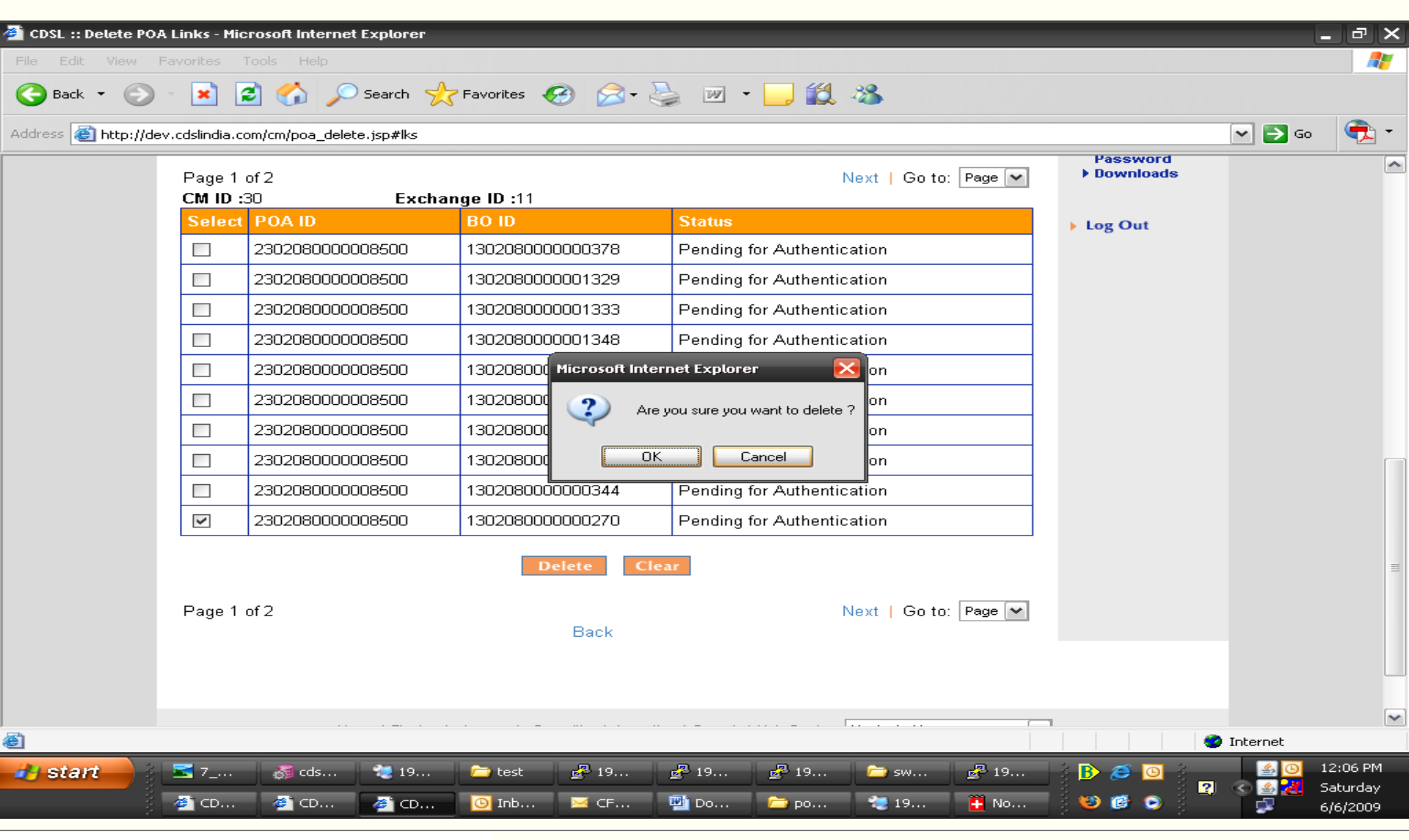

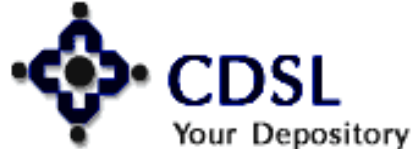

12

#### Central Depository Services (India) Ltd.

Convenient 🔷 Dependable 💠 Secure

### Status of the deleted record

13

| @)   | CDSL :: Delete POA Result - Micr                           | osoft Internet Explorer      |                                                                                                    |
|------|------------------------------------------------------------|------------------------------|----------------------------------------------------------------------------------------------------|
| į, I | File Edit View Favorites Tools Help                        |                              |                                                                                                    |
|      | 🌍 Back 🝷 🕥 🕤 💌 😰 🏠 🔎 Seard                                 | ch 🬟 Favorites 🚱 🔗 🕹         | 🖬 - 🔜 🦀 💆                                                                                                    |
| i A  | <sup>ldress</sup> 🕘 http://dev.cdslindia.com/cm/poa_del_up | odate.jsp                    | 🐱 🔁 Go 🛛 Links 🎽 🔁 🔹                                                                                                    |
|      | Data last reprisated on O                                  | 0-5011-2005 at 12.55.50 1 14 | <ul> <li>CM POA</li> <li>Settlement Reports</li> <li>Setup</li> <li>Upload         <ul> <li>Help for Upload</li> <li>Corporate Announcements</li> <li>View</li> <li>Add / Delete ISINs</li> <li>E-mail Notification</li> </ul> </li> </ul> |
|      | Delete                                                     | POA Result                   | <ul> <li>Edit Profile</li> <li>Reassign login<br/>to Easi Account</li> <li>Edit Notification</li> </ul>                                                                                                    |
|      | POAID-BOID                                                 | Result                       | Туре                                                                                                    |
|      | 2302080000011374-1302080000124795                          | success                      | Edit Groupings     Change                                                                                                    |
|      |                                                            | Back                         | Password<br>▶ Downloads                                                                                                    |
|      |                                                            |                              | 🕨 Log Out 🗸 🗸                                                                                                    |
| <    |                                                            | III                          | ))))                                                                                                    |
| e    |                                                            |                              | Trusted sites                                                                                                    |
| -    | <b>/ start</b> 🔰 🙆 Inb 🖉 CD 🖉 🖓                            | CD 🏠 Des 🖻 PO 🖂              | Unti 🖂 RE: < 🖂 🥥 🖈 13:06                                                                                                    |
|      |                                                            |                              |                                                                                                    |

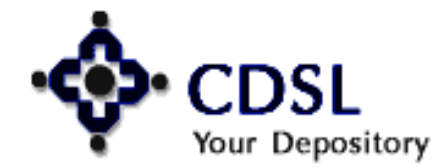

### **Inquiry of POA registrations**

14

| 🗿 CDSL :: POA Index            | x - Microsoft Internet Explorer                                                                                                    |                                                                                                    | _        | <b>)</b>   | < |
|--------------------------------|----------------------------------------------------------------------------------------------------|----------------------------------------------------------------------------------------------------|----------|------------|---|
| <u>File E</u> dit <u>V</u> iew | F <u>a</u> vorites <u>T</u> ools <u>H</u> elp                                                                                                    |                                                                                                    |          |            |   |
| 🚱 Back 🔹 🕥                     | - 💌 🛃 🏠 🔎 Search 🤺 Favorites 🤣 🔗 - چ 🔟 - 📙 鑬 🦓                                                                                                    |                                                                                                    |          |            |   |
| Address 🙆 http://de            | ev.cdslindia.com/cm/poa_index.jsp#lks                                                                                                    |                                                                                                    | 🕶 🔁 Go   | <b>a</b> - | , |
|                                |                                                                                                    | <ul> <li>Oproau</li> <li>Help for Upload</li> <li>Corporate Announcements</li> <li>View</li> <li>Add / Delete ISINs</li> <li>E-mail Notification</li> </ul>   |          |            |   |
|                                | POA Index<br>1.Map POA-BOID link<br>2.Upload POA-BOID link (CU1)<br>3.POA-BOID Link response (CR1)<br>4.Delete POA-BOID link<br>5.Inquire<br>6.Setup/Download Report (CR2)<br>7.Validity of POA BOID links<br>8 File Formats | <ul> <li>Edit Profile</li> <li>Edit Notification<br/>Type</li> <li>Edit Groupings</li> <li>Change<br/>Password</li> <li>Downloads</li> <li>Log Out</li> </ul> |          | ſ          |   |
|                                | Home   Electronic Access to Securities Information   Search   Help Desk Navigate Here<br>Subscribe to Newsletters   Q&A   Related Links   Careers   Contact Us   Sitemap Disclaimer Copyright © :                            | 2009 CDSL. All rights reserved.                                                                                                    |          |            |   |
| <b>8</b> 1                     |                                                                                                    |                                                                                                    | T-b      | 1          | ~ |
| -                              |                                                                                                    |                                                                                                    | Internet |            | _ |

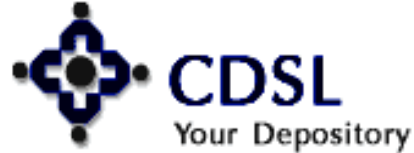

### **Filter on POA status**

| 🔁 C                                                                        | DSL :: POA              | INQUIRY - Micro                                     | soft Int                | erne   | t Explorer               | •              |        |                                    | - 7                  | ×  |
|----------------------------------------------------------------------------|-------------------------|-----------------------------------------------------|-------------------------|--------|--------------------------|----------------|--------|------------------------------------|----------------------|----|
| Eile                                                                       | e Edit View             | Favorites T <mark>ools Help</mark>                  | )                       |        |                          |                |        |                                    |                      | 1  |
| 🔆 😋 Back 🔹 🕥 🚽 😰 🏠 🔎 Search 🤸 Favorites 🤣 😥 🕏 🐼 🖉 🗉 🔜 🖏 💆                  |                         |                                                     |                         |        |                          |                |        |                                    |                      |    |
| Address 🚳 http://dev.cdslindia.com/cm/poa_inquiry.jsp#lks 🔹 🔁 Go 🕴 Links 🎽 |                         |                                                     |                         |        |                          |                |        |                                    |                      |    |
| Inquiry about POA                                                          |                         |                                                     |                         |        |                          |                |        |                                    |                      | ^  |
| CM ID                                                                      | :98675342               | Exchange ID : 11                                    |                         |        |                          |                |        |                                    |                      |    |
| Filter                                                                     | on POA Status:          | Pending for DP approve                              | al 🕶 S                  | Search |                          |                |        |                                    |                      |    |
| Page                                                                       | 1 of 5                  | Active at CDAS<br>Rejected at CDAS                  | -1                      |        |                          |                |        | Next   Got                         | o: Page 💌            |    |
| Sr.<br>No.                                                                 | Date of<br>Registration | Rejected by DP<br>Blocked by DP<br>Kept in Abeyance | D/BO<br>e               | C      | Mobile No. /<br>Email Id | Status         | Reason | Date of<br>Approval /<br>Rejection | Easi<br>Ref.<br>No.  | ∃  |
| 1                                                                          | 14.05.2000              | Deleted by CM                                       | 800017                  | 761507 | 0000500400               | Pending for    |        |                                    | 274                  |    |
|                                                                            | 14-03-2003              | Test                                                | kjh kjh                 |        | 303330133                | Authentication |        |                                    | 571                  | _  |
|                                                                            |                         | 2302080000011374                                    | 1302080000              | 024211 |                          | Bending for    |        |                                    |                      |    |
| 2                                                                          | 13-05-2009              | Volume Test Final                                   | MANISH<br>PREMNARAII    | J      | 9869270472               | Authentication |        |                                    | 327                  |    |
| 2                                                                          | 12.05.2000              | 2302080000011374                                    | 1302080000 <sup>.</sup> | 124801 | 0960070470               | Pending for    |        |                                    | 255                  |    |
| J                                                                          | 13-03-2003              | Volume Test Final                                   | м.                      |        | 3003270472               | Authentication |        |                                    | 555                  |    |
|                                                                            |                         | 2302080000011374                                    | 1302080000              | 124780 |                          | Depairs for    |        |                                    |                      | ~  |
| <                                                                          |                         |                                                     |                         | 1      |                          |                |        |                                    | >                    |    |
| 🕑 Do                                                                       | ne                      |                                                     |                         |        |                          |                |        | Trusted site                       | IS                   |    |
| -                                                                          | start 🚺 🚺               | 🗿 Inb 🛛 🖉 CD                                        | 🥙 CD                    |        | ) Des 🛛 👜 P              | 0 🛛 🖂 Unti     | 🖂      | RE: 🔇 🖂                            | <mark>0</mark> 🛃 13: | 10 |

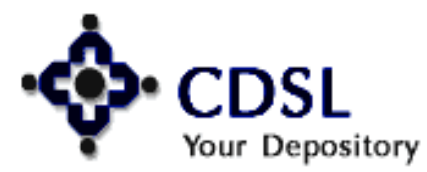

15

### Setup & download Report (CR2)

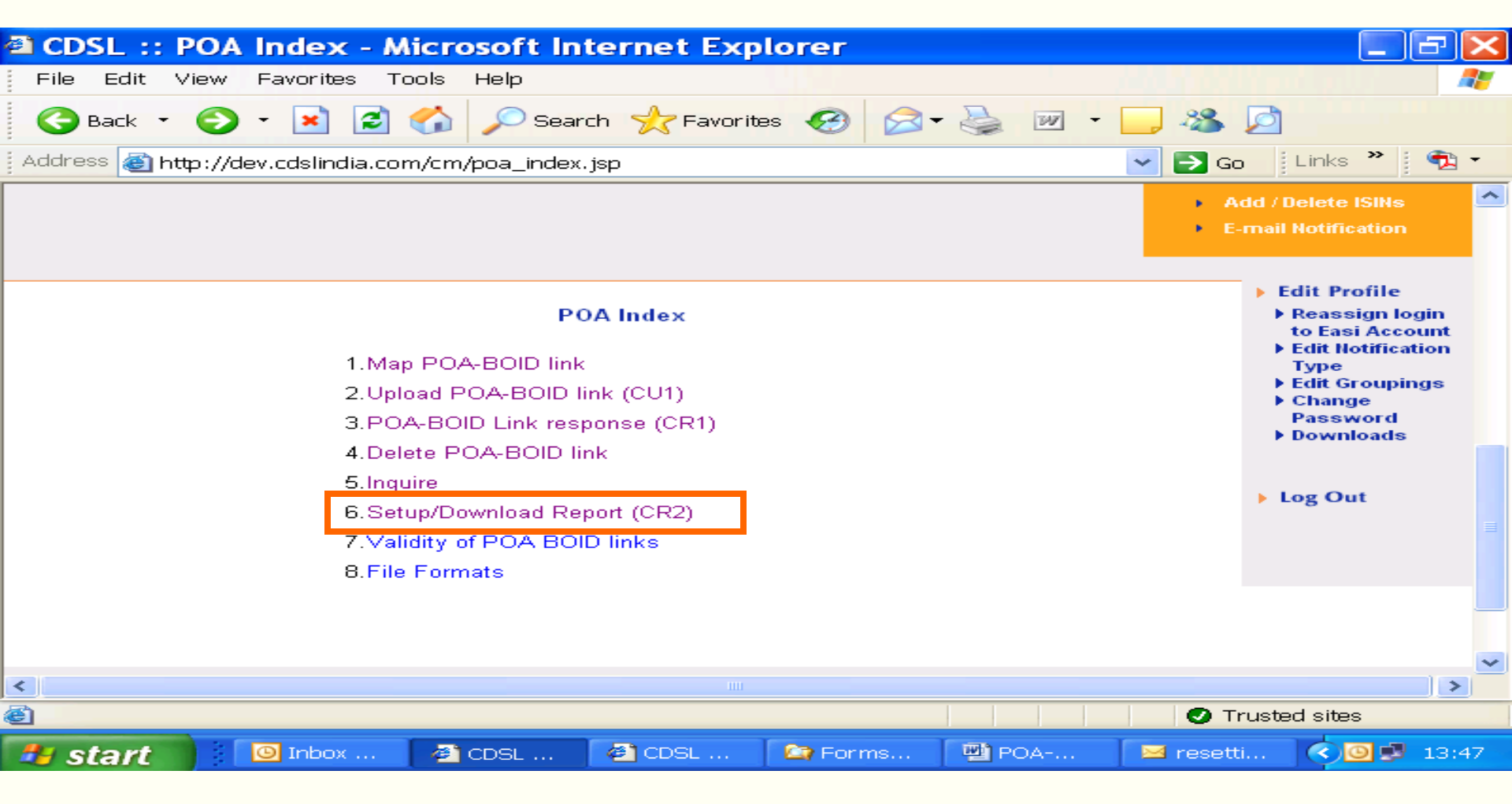

#### File Naming convention: CR2<LOGINNAME><DATETIME>

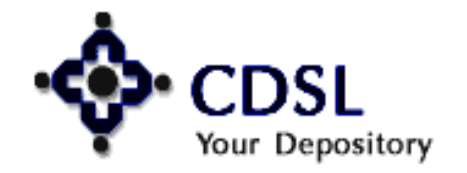

16

#### Central Depository Services (India) Ltd.

Convenient 🔷 Dependable 💠 Secure

### **Status wise report generation**

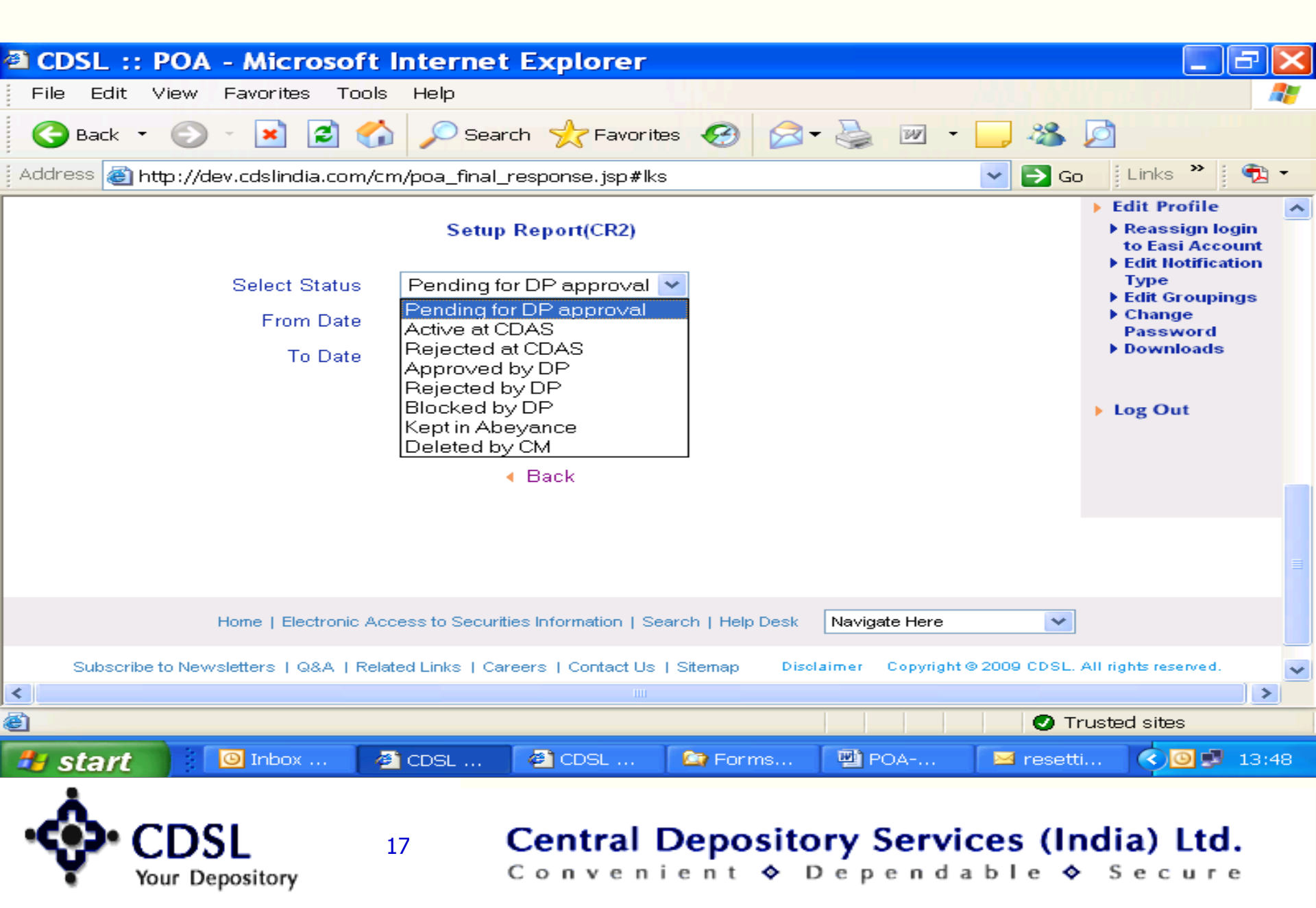

### **Save / Open Report**

| CDSL :: POA - Microsoft Internet Explorer                                                                                                    | ъ×                  |
|----------------------------------------------------------------------------------------------------|---------------------|
| File Edit View Favorites Tools Help                                                                                                    | - 27                |
| 🚱 Back 🔹 🕗 💌 🛃 🏠 🔎 Search 🤸 Favorites 🤣 🖾 କ 🌺 💌 🗉 🔜 🖓 💆                                                                                                    |                     |
| Address 💩 http://dev.cdslindia.com/cm/poa_final_response.jsp#lks 🛛 🔽 🄁 Go 🕺 Links 🎽                                                                                                    | 1                   |
| Setup Report(CR2)       > Edit Profile         Setup Report(CR2)       > Reassign to to Easi Accore         > Edit Notification       > Edit Notification                                                                          | gin<br>xunt<br>tion |
| Select Status Pending for DP approval 💌 Type                                                                                                    | ngs                 |
| From Date 01-JAN-2009 File Download - Security Warning                                                                                                    | $\mathbf{X}$        |
| To Date 01-JUN-2009 Do you want to open or save this file?                                                                                                    |                     |
| Download       Name:       CR2poatest5306062009140709         Type:       HTML Document, 3.90 KB         From:       dev.cdslindia.com         Open       Save       Cancel                                                        |                     |
| Home   Electronic Access to Securities Information While files from the Internet can be useful, this file type can potentially harm your computer. If you do not trust the source, do open or save this software. What's the risk? | not                 |
| Subscribe to Newsletters   Q&A   Related Links   Careers   Contact Us   Sitemap Disclaimer Copyright @ 2009 CDSL. All rights reserved.                                                                                             | ~                   |
|                                                                                                    | >                   |
| 📩 Downloading from site: http://dev.cdslindia.com/cm/poa_final_download.jsp 🛛 🕢 Trusted sites                                                                                                    |                     |
| File Naming Conv: CR2 <loginname><datetime></datetime></loginname>                                                                                                    | 14:07               |

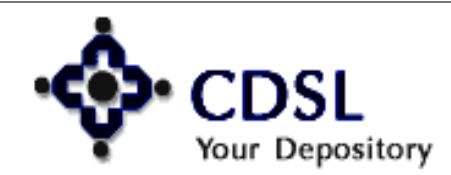

### **Validity of POA-BOID links**

| CDSL :: POA Index - Microsoft Internet Explorer                                                                                                    | - 8 🛛                                                                                                    |
|----------------------------------------------------------------------------------------------------|----------------------------------------------------------------------------------------------------|
| File Edit View Favorites Tools Help                                                                                                    |                                                                                                    |
| 🕝 Back 🔹 📀 🔹 🖹 🛃 🏠 🔎 Search 🤺 Favorites 🤣 🔗 🛬 📨 🛀 🦓                                                                                                    |                                                                                                    |
| Address 💩 http://dev.cdslindia.com/cm/poa_index.jsp 🛛 🔽 🔁 G                                                                                                    | io 🛛 Links 🎽 🐔 🕶                                                                                                    |
| POA Index<br>1.Map POA-BOID link<br>2.Upload POA-BOID link (CU1)<br>3.POA-BOID Link response (CR1)<br>4.Delete POA-BOID link<br>5.Inquire<br>6.Setup/Download Report (CR2)<br>7.Validity of POA BOID links<br>8.File Formats | <ul> <li>Reassign login<br/>to Easi Account</li> <li>Edit Notification<br/>Type</li> <li>Edit Groupings</li> <li>Change<br/>Password</li> <li>Downloads</li> <li>Log Out</li> </ul> |
| Home   Electronic Access to Securities Information   Search   Help Desk Navigate Here 💌                                                                                                    | ]                                                                                                    |
| Subscribe to Newsletters   Q&A   Related Links   Careers   Contact Us   Sitemap Disclaimer Copyright © 2009 CDSL                                                                                                    | . All rights reserved.                                                                                                    |
|                                                                                                    | >                                                                                                    |
|                                                                                                    | Frusted sites                                                                                                    |
| 🥙 Start 🛛 🙆 Inbox 🖉 CDSL 🖓 CDSL 😭 Forms 🖓 POA 🖂 reset                                                                                                    | ti 🔇 🙆 🛃 14:10                                                                                                    |
| Your Depository 19 Central Depository Services (In<br>Convenient & Dependable &                                                                                                    | ndia) Ltd.<br>≻ Secure                                                                                                    |

### **POA Data with validity period of POA**

| CD:                                                                            | SL :: Validity of          | f POA BOID link  | s - Microsof   | t Internet Ex            | plorer                 |         |                      | -<br>N   |  |  |
|--------------------------------------------------------------------------------|----------------------------|------------------|----------------|--------------------------|------------------------|---------|----------------------|----------|--|--|
| File                                                                           | Edit View Favorite         | s Tools Help     |                |                          |                        |         | North a U.S.         | <b>1</b> |  |  |
| <b>(</b> )                                                                     | Back 🔹 🕥 🕤 💌               | 😰 🏠 🔎 Searc      | :h 🥂 Favorites | 🚱 🔗 👹                    | w •                    | _ &     |                      |          |  |  |
| Address 💩 http://dev.cdslindia.com/cm/poa_expired.jsp#lks 🛛 🔽 🄁 Go 🖞 Links 🎽 👘 |                            |                  |                |                          |                        |         |                      |          |  |  |
|                                                                                | Validity of POA BOID links |                  |                |                          |                        |         |                      |          |  |  |
| CMI                                                                            | <b>D :</b> 98675342        | Exchange ID      | :11            | Select Sta               | atus Activ             | /e 💙    | ▶ Change<br>Password |          |  |  |
| S<br>No.                                                                       | POA ID                     | BO ID            | Setup Date     | POA Valid<br>from (Date) | POA valid<br>to (Date) | 1       | ▶ Downloads          |          |  |  |
| 1                                                                              | 2302080000011374           | 1302080000022953 | 13-May-2009    | 13-May-2009              |                        |         | Log Out              |          |  |  |
| 2                                                                              | 2302080000011374           | 1302080000023051 | 13-May-2009    | 13-May-2009              |                        |         |                      |          |  |  |
| з                                                                              | 2302080000011374           | 1302080000124913 | 13-May-2009    | 13-May-2009              |                        |         |                      |          |  |  |
| 4                                                                              | 2302080000011374           | 1302080000023009 | 13-May-2009    | 13-May-2009              |                        |         |                      |          |  |  |
| 5                                                                              | 2302080000011336           | 1302080000012271 | 12-May-2009    | 12-May-2009              |                        |         |                      | =        |  |  |
| 6                                                                              | 2302080000011321           | 1302080000018670 | 12-May-2009    | 12-May-2009              |                        |         |                      |          |  |  |
|                                                                                |                            | в                | ack            |                          |                        |         |                      | -        |  |  |
| <                                                                              |                            |                  |                |                          |                        |         |                      | >        |  |  |
| 🗐 Done                                                                         |                            |                  |                |                          |                        | О Т     | rusted sites         |          |  |  |
| 🦺 Si                                                                           | tart 🔰 🙆 Inbox             | ( 🚳 CDSL         | 🥙 CDSL 🧧       | 🍃 Forms 🛛 🕎              | POA                    | 🖂 reset | ti 🔇 🙆 🛃             | 14:10    |  |  |

#### • CDSL Your Depository

20

### **File formats**

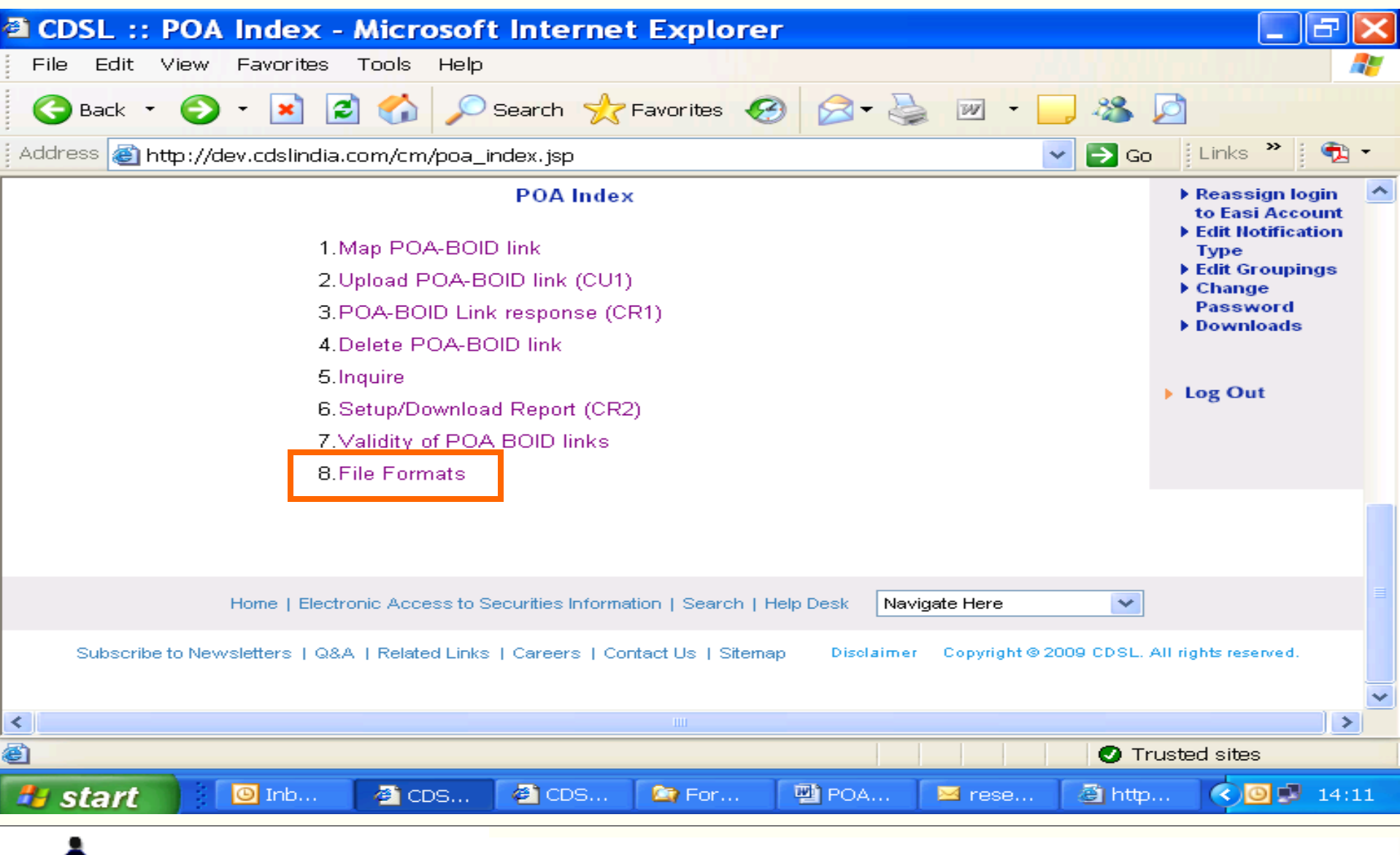

# Your Depository

21

#### Central Depository Services (India) Ltd.

Convenient 💠 Dependable 💠 Secure

# Depository Participant

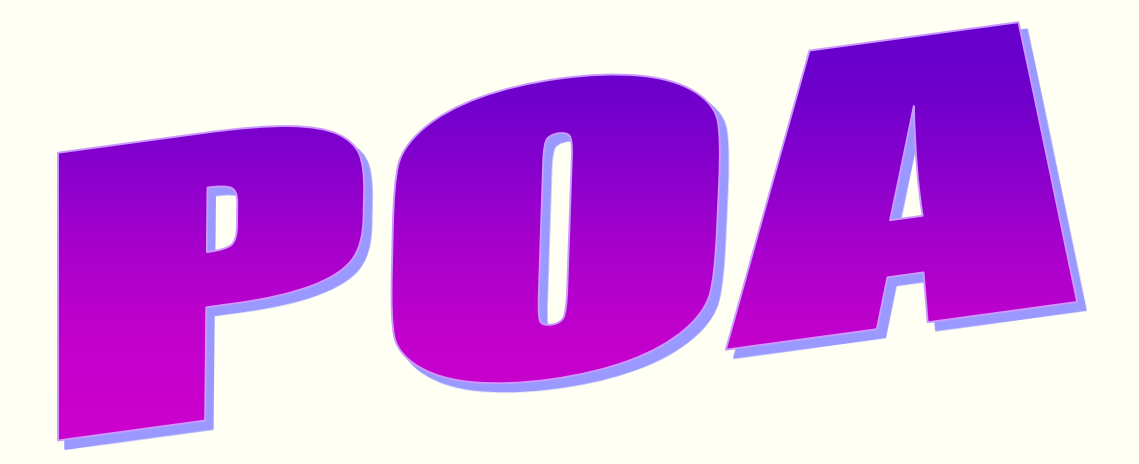

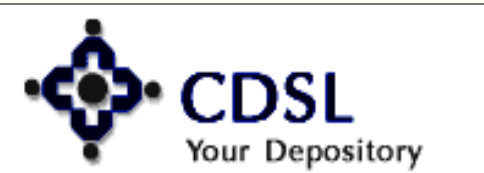

22

#### Central Depository Services (India) Ltd.

Convenient 🔷 Dependable 💠 Secure

### **POA Index**

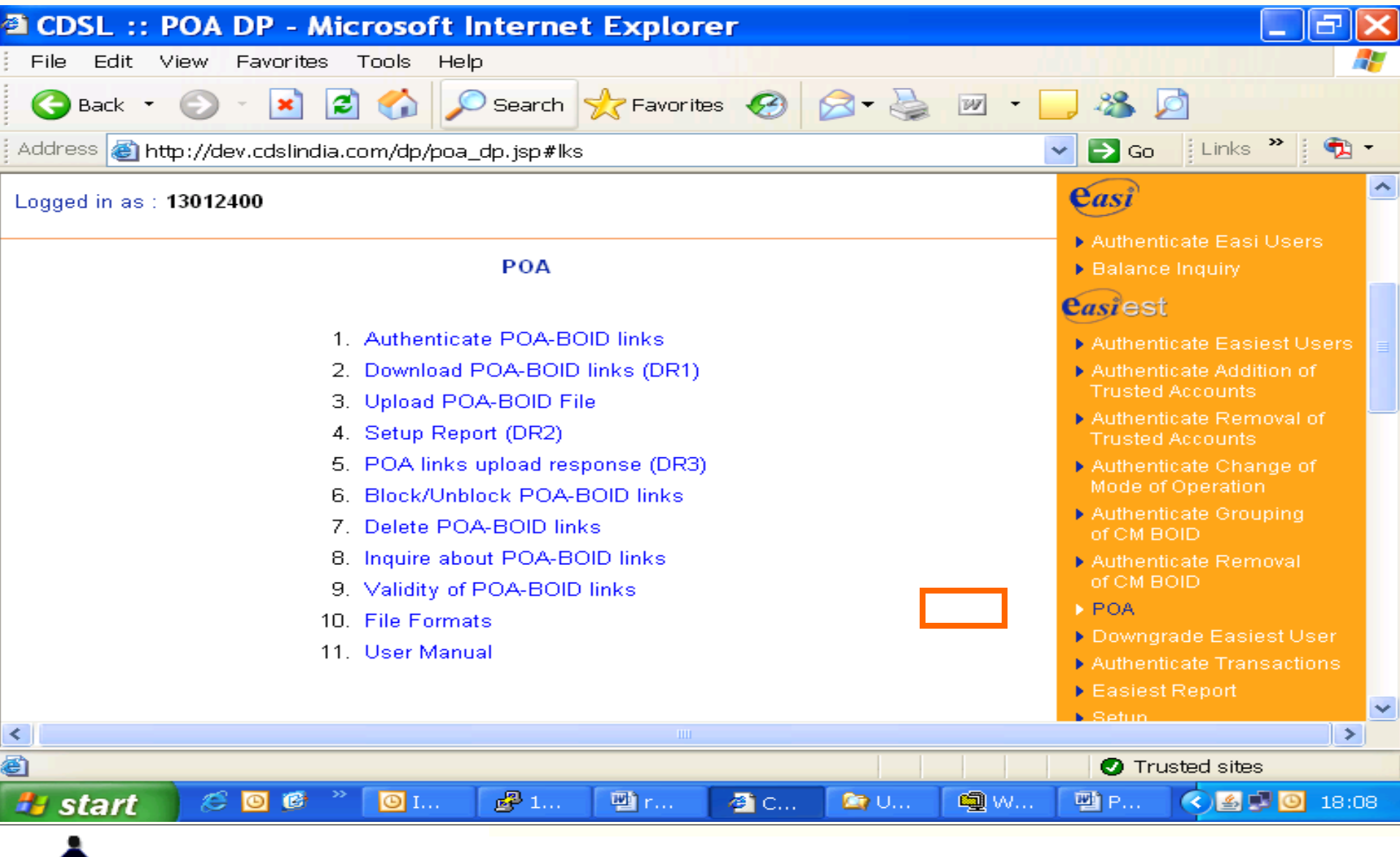

Central Depository Services (India) Ltd.

Convenient 💠 Dependable 💠 Secure

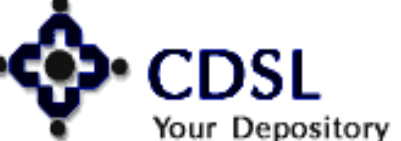

23

### **Authenticate POA-BOID links**

24

Your Depository

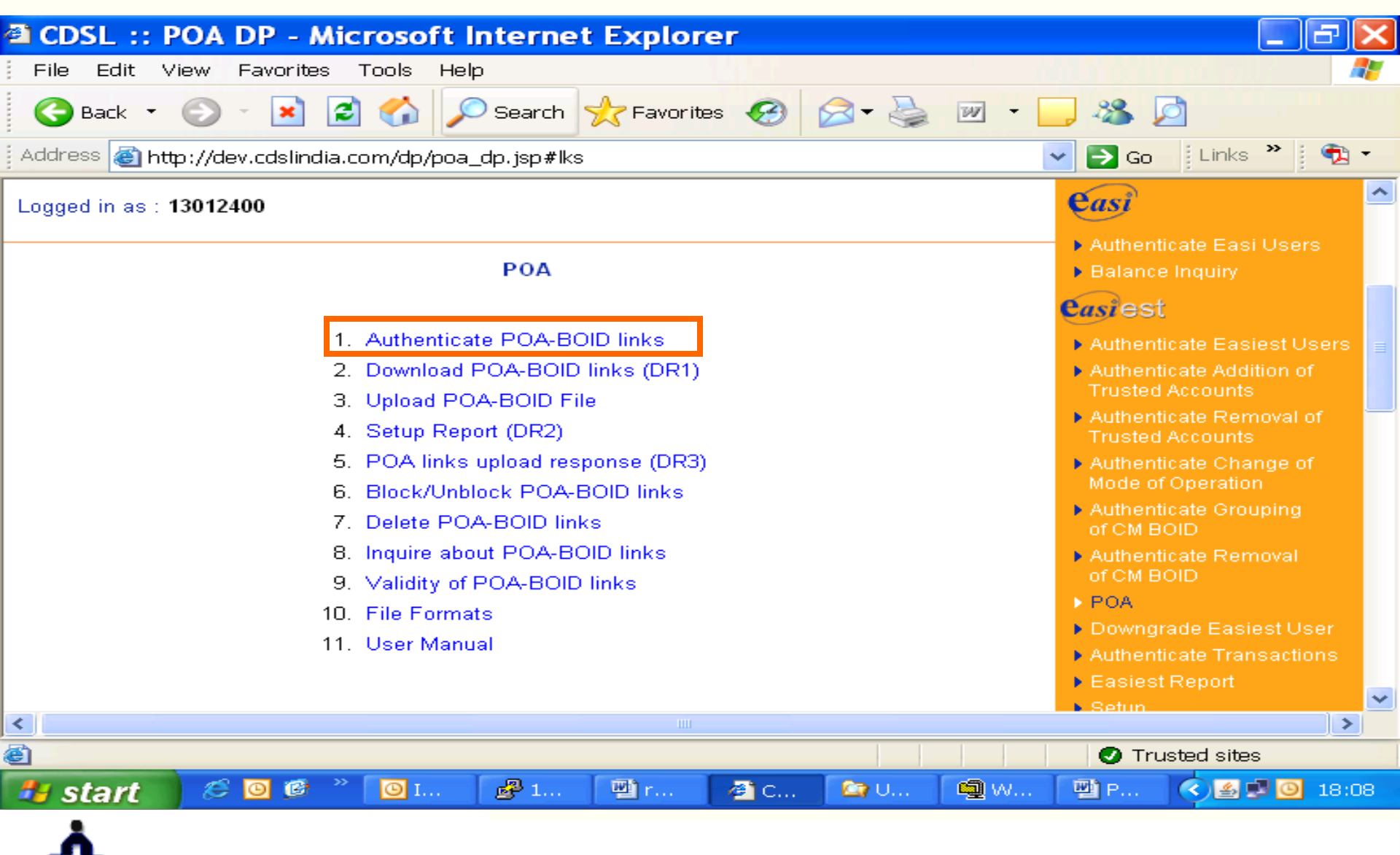

### Convenient & Dependable & Secure

### **Online - Authenticate POA-BOID links**

| 🗯 CDS            | CDSL :: AUTHENTICATE POA LINKS - Microsoft Internet Explorer |                                  |                                   |                               |                  |                       |         |       |            |                        |                        |                      |                                                                         |          |
|------------------|--------------------------------------------------------------|----------------------------------|-----------------------------------|-------------------------------|------------------|-----------------------|---------|-------|------------|------------------------|------------------------|----------------------|-------------------------------------------------------------------------|----------|
| <u>F</u> ile     | <u>E</u> dit <u>V</u> iew                                    | F <u>a</u> vorites <u>T</u> ools | Help                              |                               |                  |                       |         |       |            |                        |                        |                      |                                                                         | <b>1</b> |
| 🕝 Ba             | ck • ゔ                                                       | - 💌 🛃 🎸                          | Search 😒                          | 🔆 Favorites 🗸                 | 🥝 🍰 🍓            | ₩ •                   | 🗱 🔏     |       | Ø          | 3- 🌭 🗷 - 🗔 🛍           | - 28                   |                      |                                                                         |          |
| A <u>d</u> dress | 🖉 http://                                                    | /dev.cdslindia.com/dp            | )/authpoa_dp.jsp#lk               | s                             |                  |                       |         |       |            |                        |                        |                      | 💌 🄁 Go                                                                  | Links »  |
|                  | Authenticate POA-BOID links                                  |                                  |                                   |                               |                  |                       |         |       |            |                        |                        |                      |                                                                         |          |
|                  | Status Authenticate for Register                             |                                  |                                   |                               |                  |                       |         |       |            |                        |                        |                      |                                                                         |          |
|                  | ► Authenticate Easiest Use                                   |                                  |                                   |                               |                  |                       |         |       |            |                        |                        |                      |                                                                         |          |
|                  | Page 1 of                                                    | 19                               |                                   |                               |                  |                       |         |       |            |                        | Next   Go              | to: Page 💌           | Trusted Accounts                                                        |          |
|                  |                                                              |                                  |                                   |                               |                  |                       |         |       |            |                        |                        | CM                   | <ul> <li>Authenticate Removal of<br/>Trusted Accounts</li> </ul>        |          |
|                  | Initiation<br>Date                                           | Master POAID                     | Name of POA<br>holder             | CM Name                       | BO ID            | Name of<br>BO         | Approve | Rejec | t Abeyance | Internal Reference No. | Mobile No./ Email      | Internal<br>Ref. No. | <ul> <li>Authenticate Change of<br/>Mode of Operation</li> </ul>        |          |
|                  | 26-05-2009                                                   | 2302080000008023                 | Sunil                             | M/S<br>DEVENDRA .S.           | 1302080001763430 | tt ttt                |         |       |            |                        | 9833493545             | test                 | Authenticate Grouping     of CM BOID                                    |          |
|                  | 11:54 AM                                                     |                                  |                                   | KOTHARI                       |                  |                       |         |       |            | J                      | chandrap@cdslindia.com |                      | Authenticate Removal                                                    |          |
|                  | 20-05-2009                                                   | 2302080000011321                 | Volume TEst                       | BALAJI<br>EQUITIES            | 1302080000018666 |                       |         |       |            |                        | 9869270472             | 574                  | of CM BOID                                                              |          |
|                  | 04.40 PW                                                     |                                  |                                   | LIMITED                       |                  | KASTURCHAND           |         |       |            |                        | s@s.com                |                      | ► POA                                                                   |          |
|                  | 15-05-2009                                                   | 2302080000010961                 | Parag Band - CM<br>Upload through | EASICM                        | 1302080000002639 | RUSTOM                |         |       |            |                        | 9821466571             | paraq10001           | Downgrade Easiest User     Authenticate Transactions                    |          |
|                  | 12:55 PM                                                     |                                  | Easiest                           |                               |                  | KAIKHUSHROO           |         |       |            | J                      | paragb@cdslindia.com   |                      | Fasiest Report                                                          |          |
|                  | 14-05-2009<br>03:20 PM                                       | 2302080000011211                 | ldealake                          | BALAJI<br>EQUITIES<br>LIMITED | 1302080000125142 | A. NARASIMHA          |         |       |            |                        | 9999000000             |                      | <ul> <li>Setup</li> <li>Transations Transfer</li> </ul>                 |          |
|                  | 14-05-2009                                                   |                                  |                                   |                               |                  |                       |         |       |            |                        | 9833590193             |                      | On Market Transfer                                                      |          |
|                  | 12:20 PM                                                     | 2302080000011277                 | Test                              | HSBC                          | 1302080001761507 | kjh kjh               | I       |       |            |                        |                        |                      | <ul> <li>Inter Denository Transfer</li> </ul>                           |          |
|                  | 14-05-2009                                                   | 2302080000011068                 | Balaji                            | BALAJI<br>EQUITIES            | 1302080000003763 | SECURITIES<br>TRADING |         |       |            |                        | 9821466571             |                      | Early Pay-in                                                            |          |
|                  | 11:42 AM                                                     |                                  |                                   | LIMITED                       |                  | OF INDIA LTD          |         |       |            | J                      |                        |                      | Authenticate Reassign to<br>Easi login request                          |          |
|                  | 14-05-2009                                                   | 2302080000010955                 | raiesh                            |                               | 1302080001761638 | raiesh                |         |       |            |                        | 9869180724             | rai123               | Edit auto authentication                                                |          |
|                  | 10:39 AM                                                     |                                  |                                   |                               |                  | 10,0011               |         |       |            | I                      | rajeshj@cdslindia.com  |                      | parameters                                                              |          |
|                  | 13-05-2009<br>08:32 PM                                       | 2302080000011374                 | Volume Test Final                 | нѕвс                          | 1302080000124801 | м.                    |         |       |            |                        | 9869270472             |                      | <ul> <li>Upload Transactions</li> <li>Authenticate Users for</li> </ul> |          |
|                  | 13-05-2009<br>08:32 PM                                       | 2302080000011374                 | Volume Test Final                 | HSBC                          | 1302080000124780 | MANJULA.              |         |       |            |                        | 9869270472             |                      | Upload <ul> <li>Download Transaction</li> </ul>                         |          |
|                  | 13-05-2009                                                   | 2302080000011374                 | Volume Test Final                 | HSBC                          | 1302080000124757 | BANK OF INDIA         |         |       |            |                        | 9869270472             |                      | Report                                                                  | •        |
| e)               |                                                              |                                  |                                   |                               |                  |                       |         |       |            |                        |                        |                      | Local intranet                                                          |          |

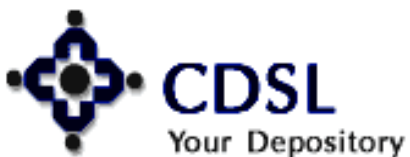

### **POA link confirmation**

| CDSL :: AUTHENTIC              | ATE POA LINKS - Micro                                                                                                    | osoft Internet Exp                                                                                             | olorer                               |                                                                                            |
|--------------------------------|----------------------------------------------------------------------------------------------------|----------------------------------------------------------------------------------------------------|--------------------------------------|--------------------------------------------------------------------------------------------|
| File Edit View Favorites       | Tools Help                                                                                                    |                                                                                                    |                                      |                                                                                            |
| 🕝 Back 🝷 💿 🕤 💌                 | 🖹 🏠 🔎 Search 🤸 Favo                                                                                                    | rites 🚱 🔗 କ 🚔                                                                                                  | 🔳 – 🧫 🥪 💆                            |                                                                                            |
| Address 🚳 http://dev.cdslindia | com/dp/authpoaconf.jsp                                                                                                    |                                                                                                    | 💌 🔁 Go 🕴                             | Links 🎽 👘 🕶                                                                                |
|                                | Welcom<br>BANK OF I<br>Logged As:<br>Interact with<br>exclusive to y                                                        | e<br>NDIA - ANDHERI WEST BI<br>13020800<br>the online services of 'Electron<br>ou, the Depository Participant. | RANCH<br>nic Access to Securities Ir | nformation' that are                                                                       |
| Logged in as : <b>13020800</b> |                                                                                                    |                                                                                                    |                                      | easi                                                                                       |
|                                | <ul> <li>Authenticate E</li> <li>Balance Inquit</li> <li>Casiest</li> <li>Authenticate E</li> <li>Authenticate A</li> </ul> |                                                                                                    |                                      |                                                                                            |
| POAID                          | BOID                                                                                                    | Status                                                                                                    |                                      | Trusted Accou                                                                              |
| 230208000008023                | 1302080001763430                                                                                                    | Authenticated                                                                                                  |                                      | Authenticate R<br>Trusted Accou                                                            |
|                                | Submit Cancel                                                                                                    |                                                                                                    |                                      | <ul> <li>Authenticate C<br/>Mode of Opera</li> <li>Authenticate G<br/>STOM BOIL</li> </ul> |
| Applet com.cdsl.innet.PollerAp | plet started                                                                                                    |                                                                                                    | 🕑 Truste                             | d sites                                                                                    |
| 🥵 start 🛛 🔋 🖸 📖                | -<br>🚰 C 🖾 P 🛃 1 🕮                                                                                                    | ]r 🕮 P 🦉 u                                                                                                    | 🖂 U 🛛 🕮 c 🧹                          | . 🛃 🖸 🟓 12:28                                                                              |
| Select a Cer                   | tificate                                                                                                    |                                                                                                    | ×                                    | il i                                                                                       |
|                                | elect the certificate you want to u<br>lick View Certificate for Certificate                                                | use.<br>9 Details.                                                                                             |                                      |                                                                                            |
| Su                             | bject Issuer                                                                                                    | Serial No                                                                                                    |                                      |                                                                                            |
|                                | a Securiti S=AP, E=admin                                                                                                    |                                                                                                    | 5-03-2010 : 05:                      |                                                                                            |
| View Cerl                      | ifficate<br>Copyright © 2003 T                                                                                              | ata Consultancy Services                                                                                       | Cancel                               |                                                                                            |
|                                |                                                                                                    |                                                                                                    |                                      |                                                                                            |

Central Depository Services (India) Ltd. Convenient & Dependable & Secure

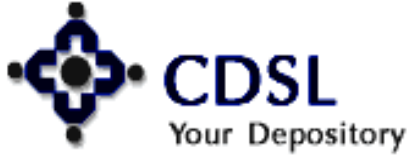

26

### **Online - Reject POA-BOID links**

| 2)                               | CDSL :: /               | UTHENTIC/                               | ATE POA I              | INKS -    | Micr   | osoft In      | ternet Explore             | er                       |      | ð            | ×        |
|----------------------------------|-------------------------|-----------------------------------------|------------------------|-----------|--------|---------------|----------------------------|--------------------------|------|--------------|----------|
| F                                | File Edit V             | 'iew Favorites                          | Tools Help             |           |        |               |                            |                          |      | 4            |          |
| (                                | 子 Back 🔹                | 🕤 · 💌 😰                                 | 1 🏠 🔎                  | Search 🀬  | ≿ Favo | rites 🧭       | 🗟 - 🌺 👿 ·                  | - 🔜 🦀 💆                  |      |              |          |
| Ac                               | dress 🙆 htt             | p://dev.cdslindia.o                     | :om/dp/authpo          | a_dp.jsp# | lks    |               |                            | 🔽 🛃 Go 🛛 🛛 Links         | »    | ۹ <u>ب</u>   | •        |
| Lo                               | ogged in as :           | 13020800                                |                        |           |        |               |                            |                          |      | e            | <u>^</u> |
|                                  |                         |                                         |                        |           |        |               |                            |                          |      | - <b>b</b> / | A.       |
| Authenticate POA-BOID links      |                         |                                         |                        |           |        |               |                            |                          |      |              |          |
|                                  |                         |                                         |                        |           |        |               | Status 🖌                   | Authenticate for Registe | er 🔽 | ea           | 2        |
|                                  |                         |                                         |                        |           |        |               |                            |                          |      | • F          | ۹        |
| Page 1 of 9 Next   Go to: Page 💙 |                         |                                         |                        |           |        |               |                            |                          |      |              |          |
|                                  |                         |                                         |                        |           |        |               |                            |                          |      | • •          |          |
| •                                | CM Name                 | BO ID                                   | Name of<br>BO          | Approve   | Reject | Abeyance      | Internal Reference         | No. Mobile No./ Ema      | il   |              |          |
|                                  | M/S                     |                                         |                        |           |        |               |                            | 9833493545               |      | • • A        | Å.       |
|                                  | DEVENDRA .S.<br>KOTHARI | 1302080001763430                        | tt ttt                 |           |        |               |                            | chandrap@cdslindia.      | com  | C C          |          |
|                                  | BALAJI<br>EQUITIES      | 1302080000018666                        | PRADEEP                |           | ~      |               | 2009-10-001                | 9869270472               |      |              |          |
|                                  | LIMITED                 | 100200000000000000000000000000000000000 | KASTURCHAND            |           |        |               | 2003 10 001                | s@s.com                  | _    | ► F          |          |
|                                  | EASICM                  | 1302080000002639                        |                        |           |        |               |                            | 9821466571               | _    |              | 4        |
|                                  |                         |                                         | KAIKHUSHKUU            |           |        |               |                            | paragb@cdslindia.co      | m    | ► E          |          |
| /                                | BALAJI<br>FOLITIES      | 1302080000125142                        | A NARASIMHA            |           |        |               |                            | 999900000                |      |              | ~        |
| È)                               | Anniet com.co           | dsl.innet.PollerAnn                     | let started            |           |        |               |                            | Trusted site             | 25   | /            | J        |
|                                  |                         |                                         |                        |           | THE R  | - <b>Wh</b> o |                            |                          |      | 12.4         | 22       |
| -                                | start                   |                                         | 2 Ci.   <b>La</b> /Pi. |           |        |               | <b>[ ₩</b> u <b>]</b> 🗠 0. |                          |      | 12:3         | 53       |

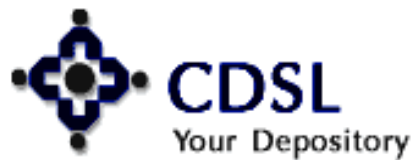

27

#### Central Depository Services (India) Ltd.

Convenient 🔷 Dependable 🔶 Secure

### **Reason for rejection**

|              |                        |             |                              |                          |                               |                           | e                                               |                              |             |                | (inc.            |                       |          |
|--------------|------------------------|-------------|------------------------------|--------------------------|-------------------------------|---------------------------|-------------------------------------------------|------------------------------|-------------|----------------|------------------|-----------------------|----------|
|              |                        | THEN        | IICATE P                     |                          | NKS - N                       | licrose                   | ort inter                                       | net Ex                       | plorer      |                |                  |                       | $\sim$   |
| File         | Edit View              | Favorit     | tes Tools                    | Help                     |                               |                           |                                                 |                              |             |                |                  |                       | <b>-</b> |
| <b>(</b> ] E | ack 🝷 🕞                | - 💌         | 2 🏠                          | Se Se                    | arch 🤸                        | Favorites                 | · 📀 💈                                           | 3 - 🌺                        |             | 📜 🚜 💈          | 2                |                       |          |
| Addres       | s 🕘 http://            | /dev.cdslir | ndia.com/dp/                 | authpoad                 | onf. jsp                      |                           |                                                 |                              |             | 🖌 🛃 Go         | Links »          | - 🔁 -                 |          |
| -            |                        |             | 12                           | 1                        | Logge<br>Interact<br>exclusiv | with the<br>ve to you, th | <b>20000</b><br>online service<br>ne Depository | s of 'Electı<br>Participant. | ronic Acces | s to Securitie | s Information    | that are              | ~        |
| Logged       | d in as : <b>130</b> : | 20800       |                              |                          |                               |                           |                                                 |                              |             |                | easi<br>▶ Authe  | nticate E             |          |
|              |                        |             |                              |                          |                               |                           |                                                 |                              |             |                | 🕨 🕨 Balar        | ice Inquir            |          |
|              |                        |             | PO                           | A link c                 | onfirmat                      | tion                      |                                                 |                              |             |                | easie            | st                    |          |
|              |                        |             |                              |                          |                               |                           |                                                 |                              |             |                |                  | nticate E             |          |
|              |                        |             |                              |                          |                               |                           |                                                 |                              |             |                | Authe            | nticate A             |          |
|              | POA                    | 0014004     | 80 ID                        |                          |                               |                           |                                                 |                              |             |                | Truste           | ed Accou              |          |
|              | 2302080000             | 0011321     | 1302080000                   | 10000                    | BOS re                        | equest<br>the rea         | (Please<br>ason for                             | <u>^</u>                     |             |                | Truste           | ed Accou              |          |
|              |                        |             |                              |                          | rejection)                    |                           |                                                 |                              |             |                | Authe<br>Mode    | nticate C<br>of Opera |          |
|              |                        |             |                              | Submit                   | Cancel                        |                           |                                                 |                              |             |                | Authe<br>of CM   | nticate G<br>BOID     |          |
|              |                        |             |                              |                          |                               |                           |                                                 |                              |             |                | ► Authe<br>of CM | nticate R<br>BOID     | ~        |
| <            |                        |             |                              |                          |                               |                           |                                                 |                              |             |                |                  | >                     |          |
| 🞒 Apple      | et com.cdsl.ir         | nnet.Polle  | erApplet start               | ed                       |                               |                           |                                                 |                              |             | 🕑 Tru          | isted sites      |                       |          |
| 🚜 st         | art 🔰                  | © I         | 🥔 C                          | 😂 P                      | <b>P</b> 1                    | 💌 r                       | 🖳 P                                             | 🦉 u                          | 🖂 U         |                |                  | <b>3</b> 12:39        |          |
|              | Sel                    | lect a Ce   | ertificate                   |                          |                               |                           |                                                 |                              |             | ×              |                  |                       |          |
|              |                        | 8           | Select the c<br>Click View C | ertificate<br>ertificate | you want to<br>for Certifica  | o use.<br>ate Details     | s.                                              |                              |             |                |                  |                       |          |
|              |                        | S           | iubject                      | 1:                       | ssuer                         |                           | Serial No                                       |                              | Expires O   | n              |                  |                       |          |
|              |                        | Daln        | nia Securiti                 | S=AP,                    | E=admin                       | 7D91                      | 0310611C2                                       | 2 06-03                      | 3-2010 : 05 | 5:             |                  |                       |          |
|              |                        |             |                              |                          |                               |                           |                                                 |                              |             |                |                  |                       |          |
|              |                        |             |                              |                          |                               |                           |                                                 |                              |             |                |                  |                       |          |
|              |                        |             |                              |                          |                               |                           |                                                 |                              |             |                |                  |                       |          |
|              |                        | View Ce     | ertificate                   | 1                        |                               |                           | 0                                               | эк                           | Cano        | el             |                  |                       |          |
|              |                        |             |                              | Copyrig                  | ght © 2003                    | Tata Cor                  | nsultancy Se                                    | ervices                      |             |                |                  |                       |          |
| -            |                        |             |                              |                          |                               |                           |                                                 |                              |             |                |                  |                       |          |

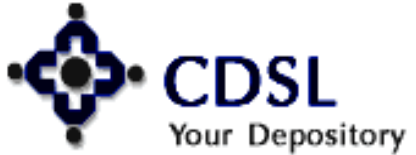

28

Convenient & Dependable & Secure

### **Confirmation of rejection**

29

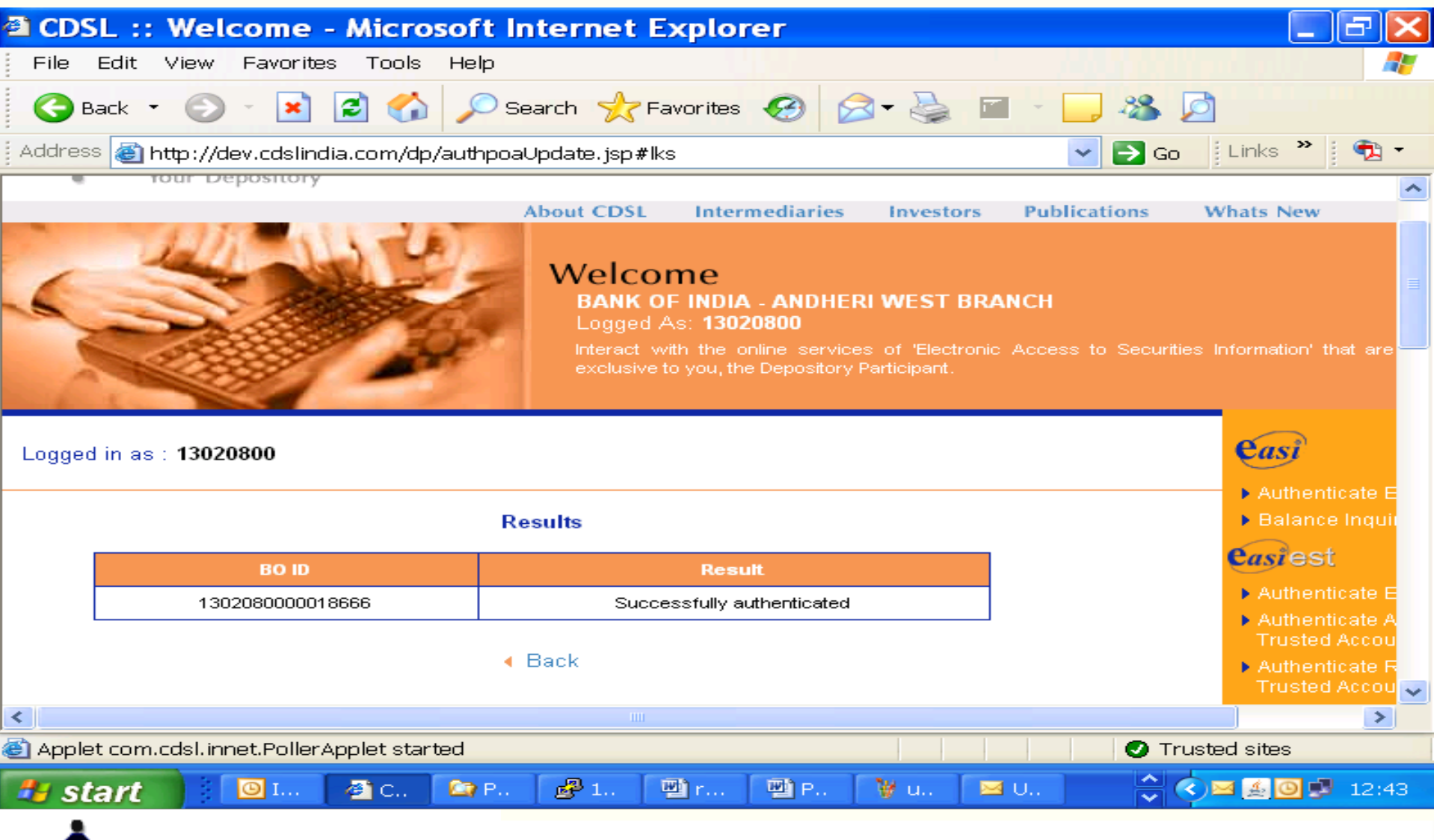

Central Depository Services (India) Ltd.

Convenient 💠 Dependable 💠 Secure

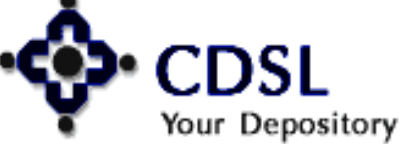

### **Download POA-BOID links**

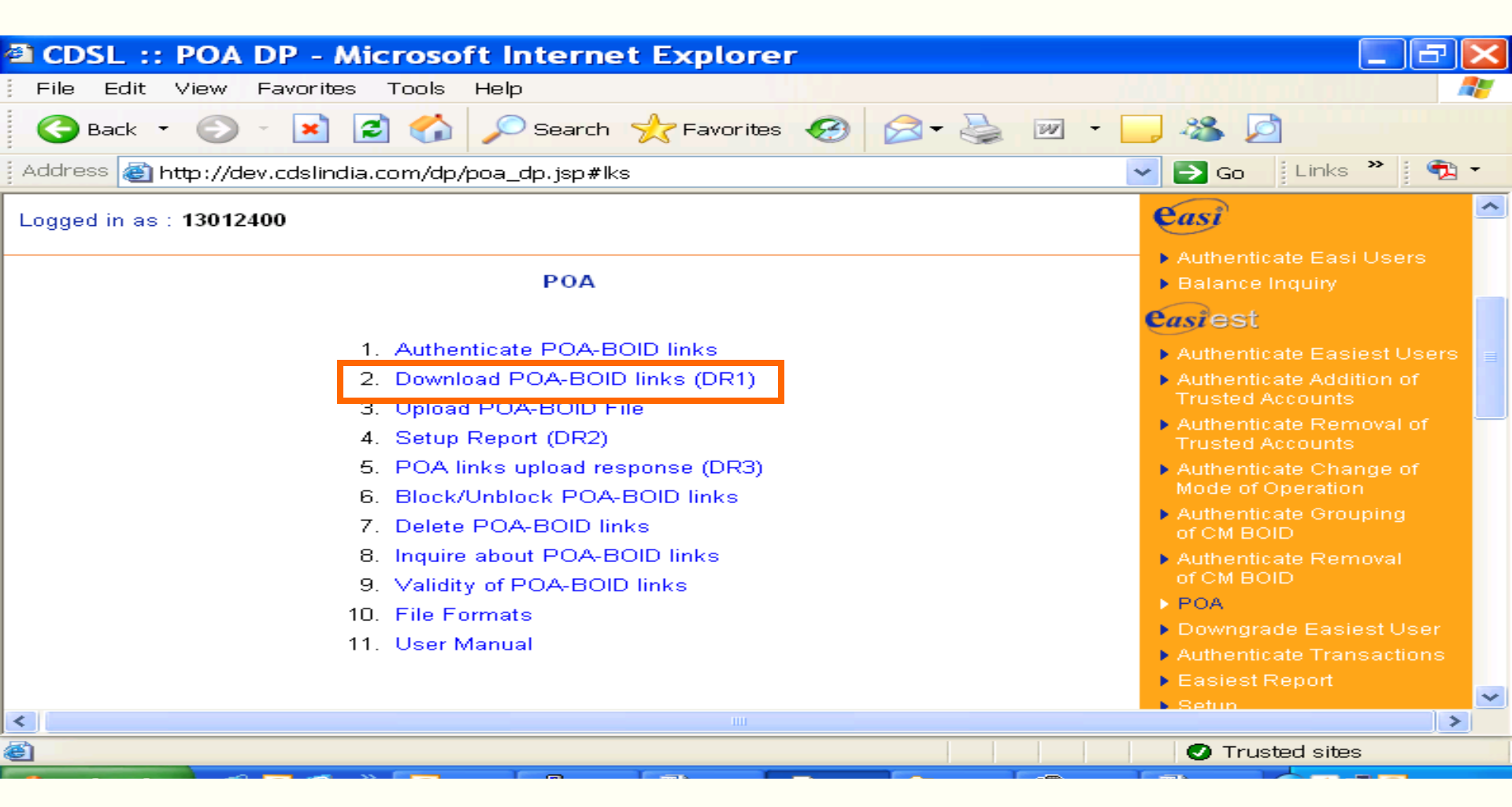

#### DR1<Login Name><date time>

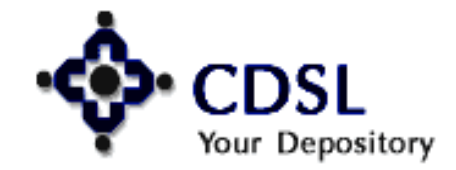

30

#### Central Depository Services (India) Ltd.

Convenient 🔷 Dependable 🗢 Secure

### **Upload POA-BOID links**

31

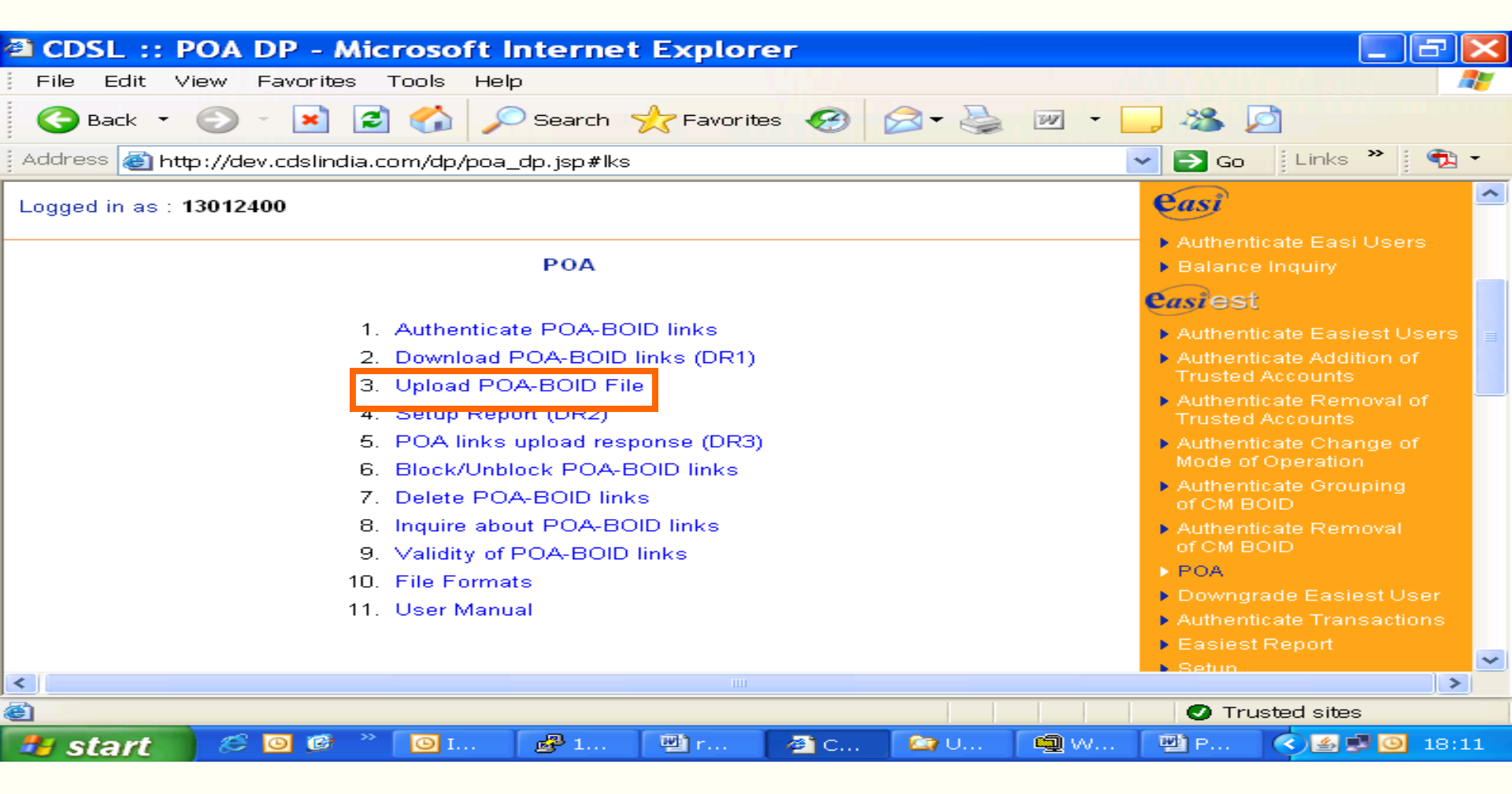

#### DU1<DPID(6 digit)>.<00001>Unique Extension (5 digit)

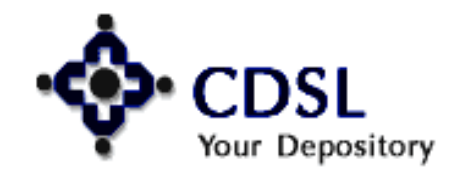

#### Central Depository Services (India) Ltd.

Convenient 🔷 Dependable 💠 Secure

### **Prepare the file & upload**

| 🗈 CDSL   | L :: POA   | DP -      | Microsoft                 | Internet                           | t Expl                        | orer              |         |             |            |        |                                                         | a 🔀             | < |
|----------|------------|-----------|---------------------------|------------------------------------|-------------------------------|-------------------|---------|-------------|------------|--------|---------------------------------------------------------|-----------------|---|
| File E   | Edit View  | Favorit   | es T <mark>ools He</mark> | lp                                 |                               |                   |         |             |            |        |                                                         | <b>A</b>        | 1 |
| G Ba     | ick 🝷 📀    | - ×       | 2 🏠 🍃                     | Search                             | 📌 Favo                        | orites 🧭          | 🖂 - 🦉   |             | - 🗔 4      | 38 🔎   |                                                         |                 |   |
| Address  | 🕘 http://d | ev.cdslir | ndia.com/dp/poa           | _dp.jsp#lks                        | ;                             |                   |         |             | ~ 6        | Go     | Links 🎽                                                 | 🔁 -             |   |
|          | 🔊 Uploa    | ad PO     | A Links - A               | Aicrosof                           | 't Inter                      | rnet Expl         | orer    |             |            | 3      | <ul> <li>Authentic</li> <li>Balance</li> </ul>          | ate E           |   |
|          | - ÷        | P C       | DSL<br>Ir Depository      |                                    |                               |                   |         |             |            |        | <ul> <li>Authentic</li> <li>Authentic</li> </ul>        | ate E<br>ate A  |   |
|          |            |           |                           | Upload P                           | 'OA Linl                      | ks File           |         |             |            |        | <ul> <li>Authentic</li> <li>Trusted /</li> </ul>        | ate R<br>Accou  |   |
|          |            |           | POA Uplo                  | ad is allowe                       | ed from 8                     | 3.00AM to 8.      | 00PM    |             |            |        | Authentic<br>Mode of I                                  | cate C<br>Opera | _ |
|          |            |           | Syst                      | em Date: 24                        | 4-Jun-20                      | 009 12:50:00      |         |             |            |        | of CM BC                                                | DID             |   |
|          |            |           |                           |                                    |                               | Browse            | Remove  | Up          | load file  |        | <ul> <li>Authentic<br/>of CM BC</li> <li>POA</li> </ul> | cate R<br>ND    |   |
|          |            |           |                           |                                    |                               |                   |         |             |            |        | Downgra                                                 | ade E:          |   |
|          |            |           |                           |                                    |                               |                   |         |             |            |        | Authentic                                               | ate T           |   |
|          |            |           |                           | _                                  |                               |                   |         |             |            |        | Easiest  <br>Setup                                      | Repor           |   |
| <        |            |           |                           | L                                  | Close                         |                   |         |             |            |        | ► Trans                                                 | action          | - |
| 🖹 Applet |            |           |                           |                                    |                               |                   |         |             |            | Truste | ed sites                                                |                 |   |
| 🦺 sta    | art 🕴      | 편) c      | 🖉 U 🥌                     | w.                                 |                               |                   |         |             |            | ÷ 📀    | a 🍝 🙆 🍛                                                 | 12:53           |   |
|          |            | Sele      | ct a Certificate          |                                    |                               |                   |         |             | ×          |        |                                                         |                 |   |
|          |            |           | Select the<br>Click View  | certificate you<br>Certificate for | r want to us<br>Certificate ( | se.<br>Details.   |         |             |            |        |                                                         |                 |   |
|          |            |           | Subject                   | Issue                              | er                            | Serial No         |         | Expires Or  | <u>n  </u> |        |                                                         |                 |   |
|          |            |           | Dalmia Securiti.          | S=AP, E=4                          | admin                         | 7D910310611C      | 2 06-0  | 3-2010 : 05 | 5:         |        |                                                         |                 |   |
|          |            |           |                           |                                    |                               |                   |         |             |            |        |                                                         |                 |   |
|          |            |           |                           |                                    |                               |                   |         |             |            |        |                                                         |                 |   |
|          |            |           | View Certificate          |                                    |                               |                   | ОК      | Cano        | el         |        |                                                         |                 |   |
|          |            |           |                           | Copyright                          | © 2003 Ta                     | ata Consultancy S | ervices |             |            |        |                                                         |                 |   |
| _        |            |           |                           |                                    |                               |                   |         |             |            |        |                                                         |                 |   |

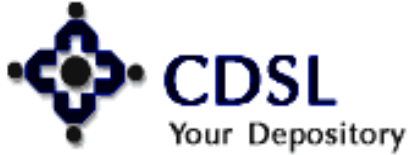

### Convenient & Dependable & Secure

### Setup Report (DR2)

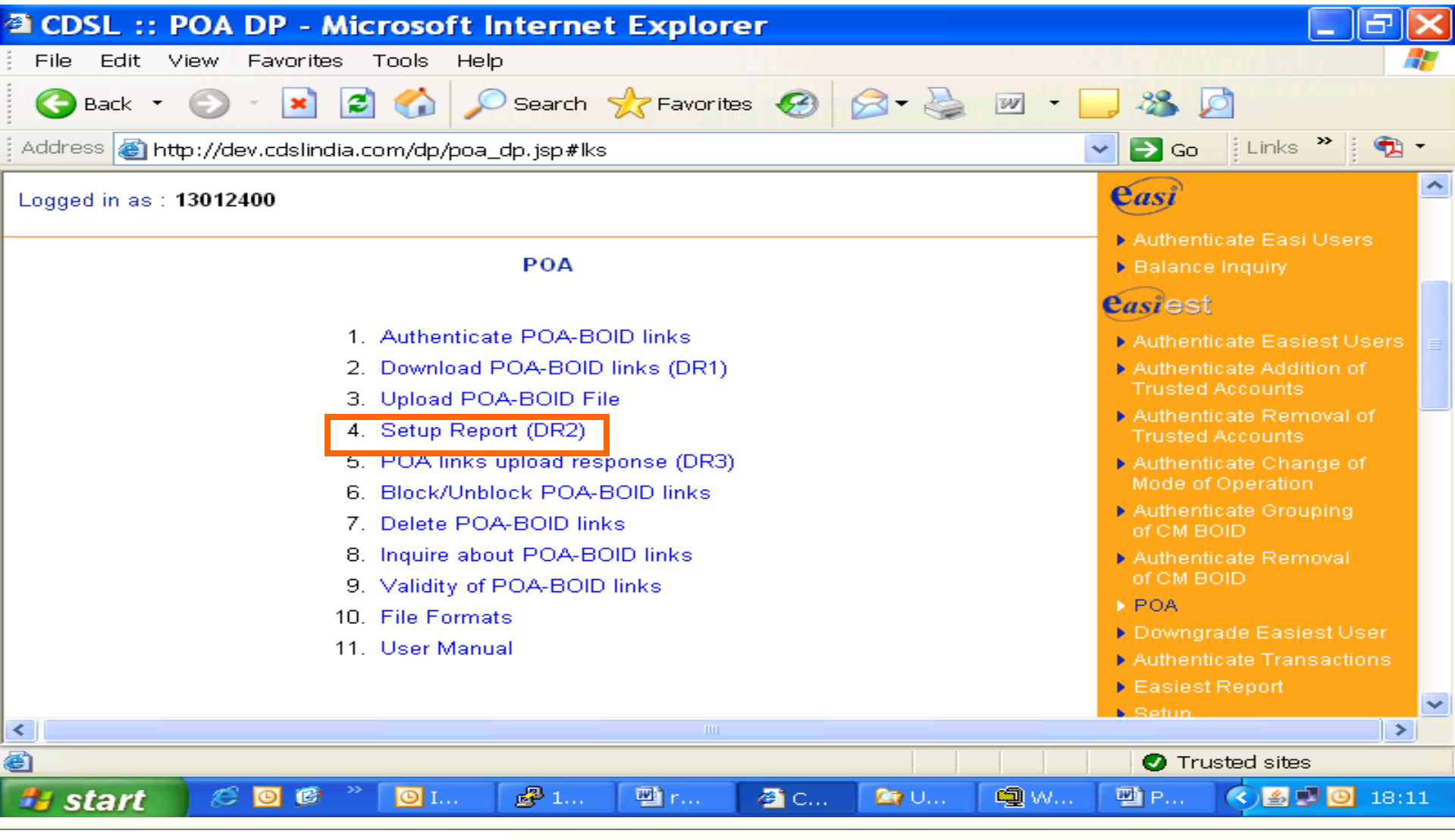

#### • CDSL Your Depository

33

#### Central Depository Services (India) Ltd.

Convenient 💠 Dependable 💠 Secure

### **Setup report of various status**

34

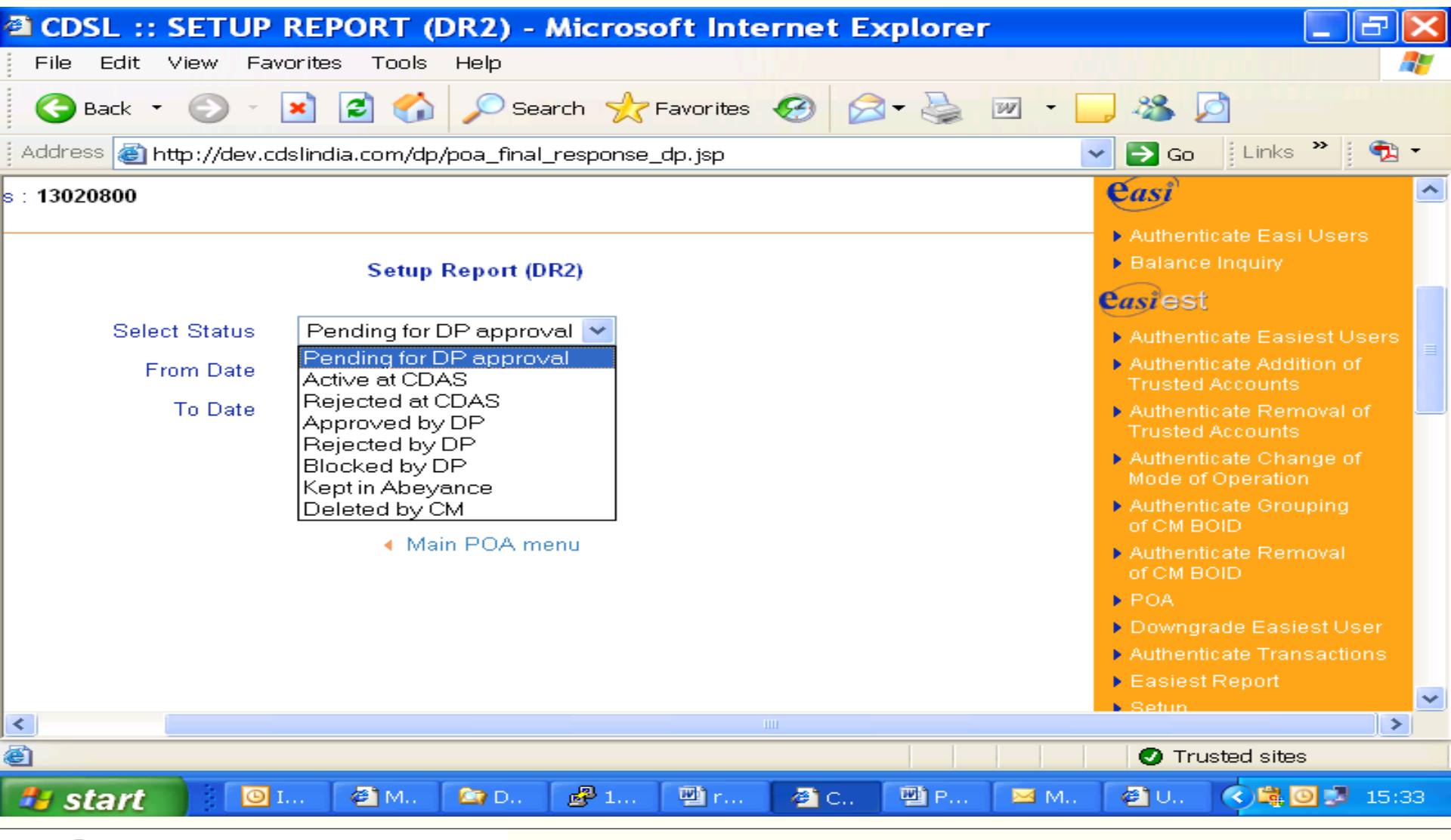

#### • CDSL Your Depository

Central Depository Services (India) Ltd.

Convenient 💠 Dependable 💠 Secure

### **POA links upload response (DR2)**

| 2)       | CDSL     | . :: DP POA Upload                | Response - Microsoft        | Internet Explorer                                                                                                    |                                  |
|----------|----------|-----------------------------------|-----------------------------|----------------------------------------------------------------------------------------------------|----------------------------------|
| Ē        | File Ed  | dit View Favorites Tools          | s Help                      |                                                                                                    |                                  |
| (        | 🕒 Bac    | :k 🝷 🜍 🕤 💌 🛃 🎸                    | Search 📌 Favorites          | 🚱 🔗 - 🌺 🗹 - 🗔 🎕                                                                                                    | <b>S</b>                         |
| i Ad     | ddress   | 🛎 http://dev.cdslindia.com/c      | lp/poauploadresponse_dp.jsp | Image: Image: | Go 🛛 Links 🎽 📆 🕶                 |
| L        | ogged ir | n as : <b>13020800</b>            |                             |                                                                                                    | easi                             |
|          |          | Authenticate E     Balance Inquir |                             |                                                                                                    |                                  |
|          | Select   | File name                         | Status                      | Upload Date                                                                                                    | Authenticate E                   |
|          | $\odot$  | DU1020800.00894                   | Ready for download          | 15-May-2009 17:35:58                                                                                                    | Authenticate A                   |
|          | 0        | DU1020800.00893                   | Ready for download          | 15-May-2009 17:24:25                                                                                                    | Trusted Accou                    |
|          | 0        | DU1020800.12566                   | Ready for download          | 15-May-2009 17:21:49                                                                                                    | Trusted Accou                    |
|          | 0        | DU1020800.00892                   | Ready for download          | 15-May-2009 17:21:47                                                                                                    | Authenticate C<br>Mode of Opera  |
|          | 0        | DU1020800.00891                   | Ready for download          | 15-May-2009 17:20:40                                                                                                    | Authenticate G<br>of CM BOID     |
|          | $\circ$  | DU1020800.00890                   | Ready for download          | 15-May-2009 17:18:00                                                                                                    | Authenticate R                   |
|          | 0        | DU1020800.00889                   | Ready for download          | 15-May-2009 17:07:19                                                                                                    | ► POA                            |
|          | $\circ$  | DU1020800.00888                   | Ready for download          | 15-May-2009 17:04:23                                                                                                    | Downgrade E:                     |
|          | 0        | DU1020800.12565                   | Ready for download          | 15-May-2009 16:42:09                                                                                                    | Authenticate T<br>Easiest Report |
| <        |          |                                   |                             |                                                                                                    |                                  |
| <b>e</b> |          |                                   |                             |                                                                                                    | Trusted sites                    |
| 4        | l sta    | rt 💿 I 🖉 M                        | 🔄 D 🛛 🛃 1 🔛 r               | 🖉 C 👜 P 🖂 M 🖉 U                                                                                                    | J 🤇 💐 🧿 🥩 15:38                  |

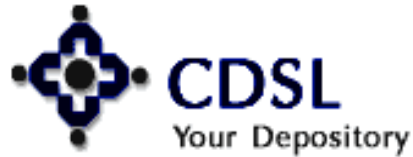

35

### **Block/ unblock POA-BOID links**

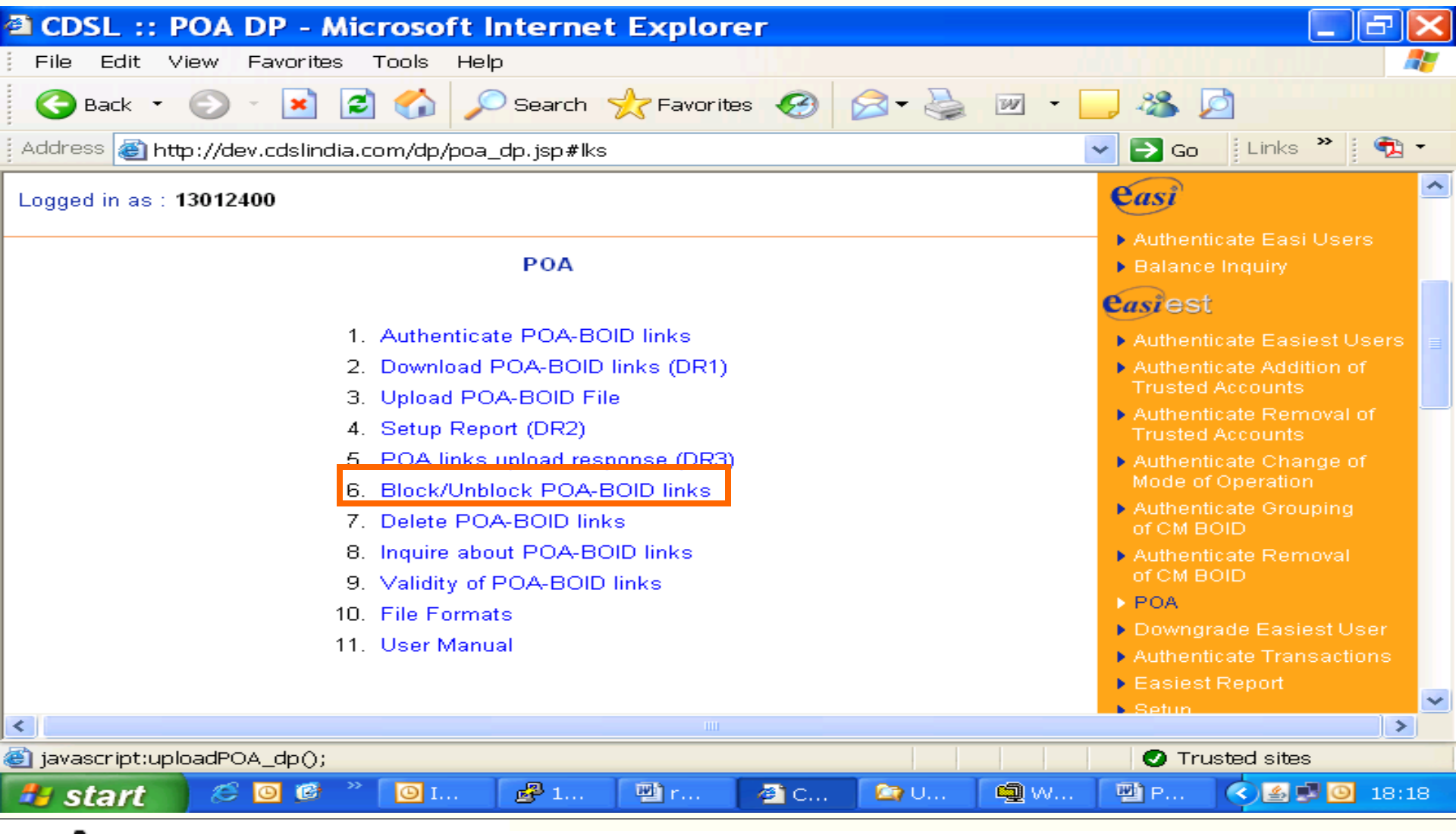

# 

36

### **Block POA-BOID links**

37

Your Depository

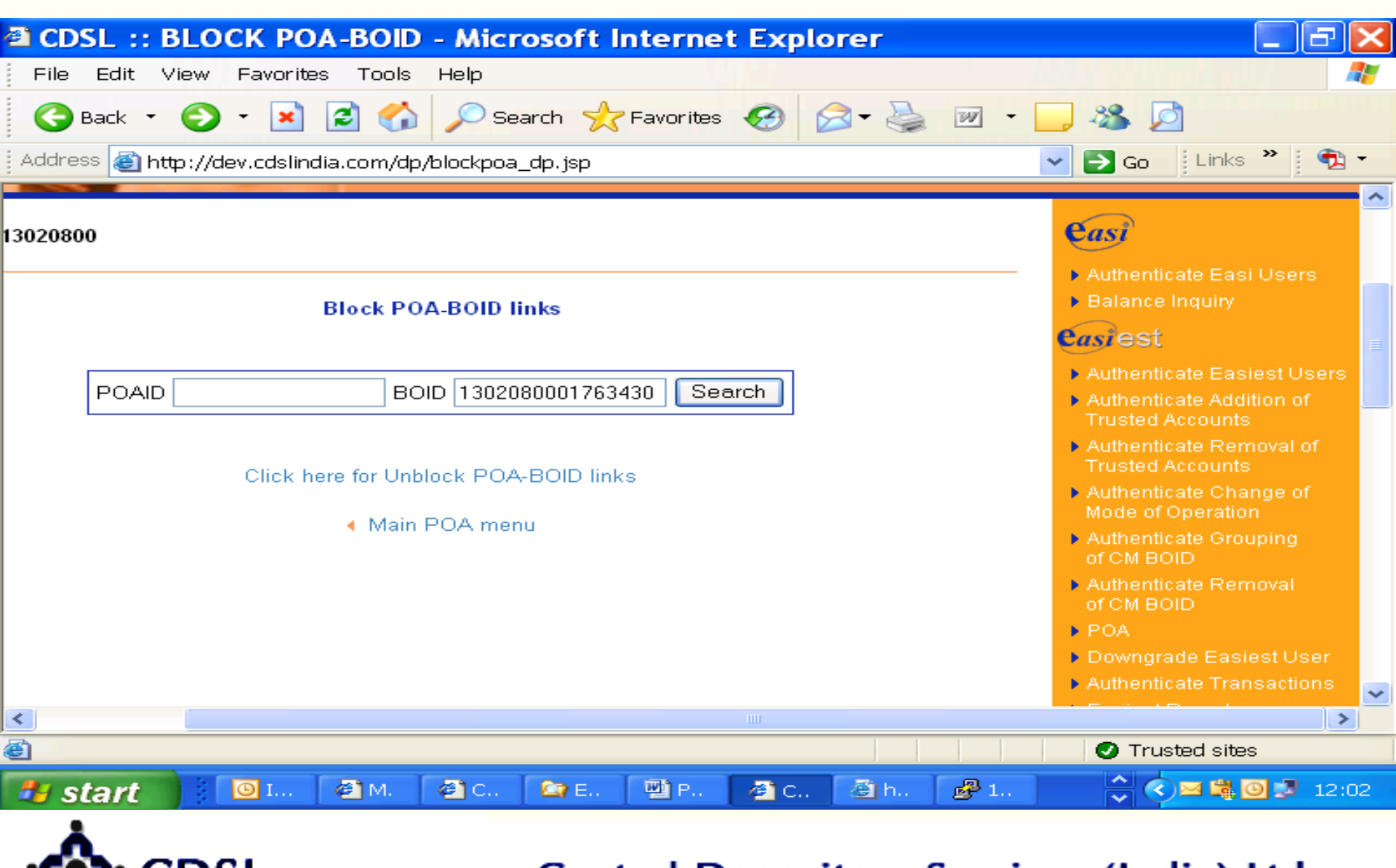

### **Block POA-BOID links**

| 0                                                                       |                | SL :: BL                  | OCK POA-BC         | DID LINKS                                       | 5 - Microsoft                                                                                                    | t Intern     | et Ex | cplorer                                 | _ F 🔀                                                                                              |  |  |  |  |
|-------------------------------------------------------------------------|----------------|---------------------------|--------------------|-------------------------------------------------|----------------------------------------------------------------------------------------------------|--------------|-------|-----------------------------------------|----------------------------------------------------------------------------------------------------|--|--|--|--|
|                                                                         | File           | Edit View                 | / Favorites To     | ols Help                                        |                                                                                                    |              |       |                                         |                                                                                                    |  |  |  |  |
|                                                                         | 0              | Back 🔹 🧲                  | ) - 💌 😰 (          | 🏠 🔎 Se                                          | arch $ \lacelow \lacelow \la$ | tes 🧭        | - 😒   | 🍓 🖬 - 🗔 🍪 💆                             |                                                                                                    |  |  |  |  |
| 4                                                                       | Addre:         | ss 🕘 http:/               | /dev.cdslindia.com | ı/dp/blockresi                                  | ult_dp.jsp                                                                                                    |              |       | 💌 🔁 Go                                  | Links » 👘 🔁 🕶                                                                                      |  |  |  |  |
| I                                                                       | _ogge          | d in as : <b>130</b>      | 20800              |                                                 |                                                                                                    |              |       |                                         | easi ^                                                                                             |  |  |  |  |
| Authenticate E     Balance Inquit     Block POA-BOID links      Casiest |                |                           |                    |                                                 |                                                                                                    |              |       |                                         |                                                                                                    |  |  |  |  |
|                                                                         | Authenticate E |                           |                    |                                                 |                                                                                                    |              |       |                                         |                                                                                                    |  |  |  |  |
|                                                                         | Sr.<br>No.     | Initiation<br>Date        | Master POAID       | POA<br>holder<br>Name                           | BO ID                                                                                                    | BOID<br>Name | Block | Reason                                  | Authenticate A     Trusted Accou     Authenticate R                                                |  |  |  |  |
|                                                                         | 1              | 28-05-2009<br>03:38:20 PM | 2302080000011598   | parag slb                                       | 1302080000102357                                                                                                    | Chandrap D   |       | Please enter<br>the reason for<br>block | Authenticate C     Mode of Opera     Authenticate G                                                |  |  |  |  |
|                                                                         | 2              | 20-05-2009<br>03:16:06 PM | 2302080000011471   | parag                                           | 1302080000102357                                                                                                    | Chandrap D   |       |                                         | of CM BOID                                                                                         |  |  |  |  |
|                                                                         | 3              | 19-05-2009<br>05:10:41 PM | 2302080000011452   | parag                                           | 1302080000102357                                                                                                    | Chandrap D   |       |                                         | of CM BOID                                                                                         |  |  |  |  |
|                                                                         | 4              | 14-05-2009<br>05:14:04 PM | 2302080000010961   | Parag Band -<br>CM Upload<br>through<br>Easiest | 1302080000102357                                                                                                    | Chandrap D   |       | Please enter<br>the reason for<br>block | <ul> <li>POA</li> <li>Downgrade E:</li> <li>Authenticate T</li> <li>Easiest Renormality</li> </ul> |  |  |  |  |
| 1                                                                       |                |                           |                    | CHANDRA                                         |                                                                                                    |              |       | Please enter                            |                                                                                                    |  |  |  |  |
| è                                                                       |                |                           |                    |                                                 |                                                                                                    |              |       | 🖉 Trus                                  | ted sites                                                                                          |  |  |  |  |
|                                                                         | 🛃 s            | tart                      | 0 I 🖉 M            | . 🖉 c                                           | 🔄 E 🛛 🗎 P                                                                                                    | . 🛛 🚳 c.     | . ē   | h 🛃 1 🔷 🔇                               | 🖂 🛱 🗿 🗊 12:28                                                                                      |  |  |  |  |

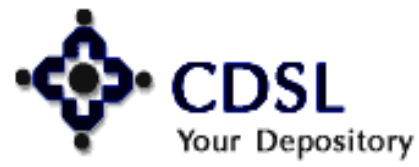

#### 38

### **Block POA-BOID links**

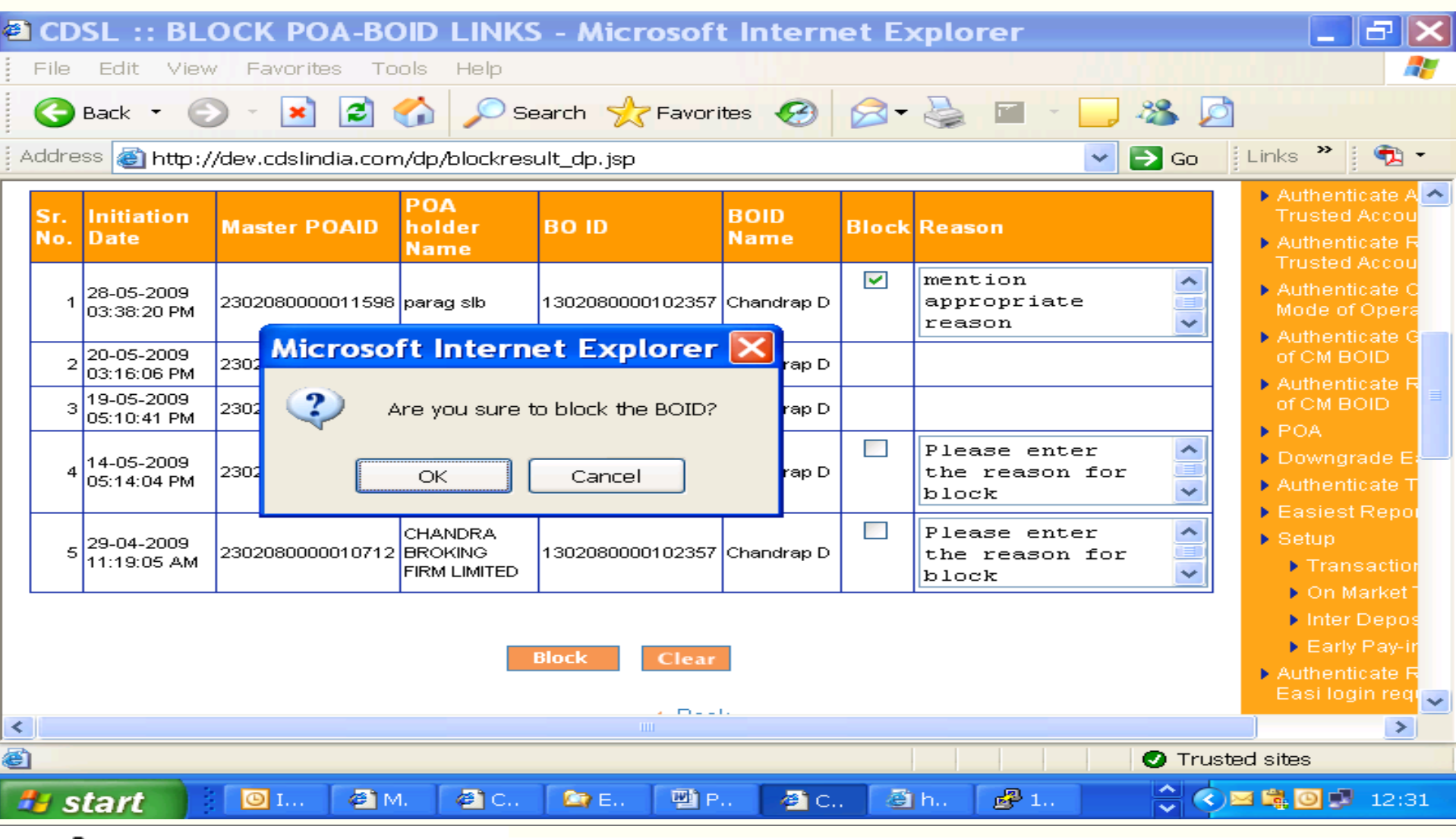

#### • CDSL Your Depository

39

#### Central Depository Services (India) Ltd.

Convenient 💠 Dependable 💠 Secure

### **Block POA-BOID links - status**

40

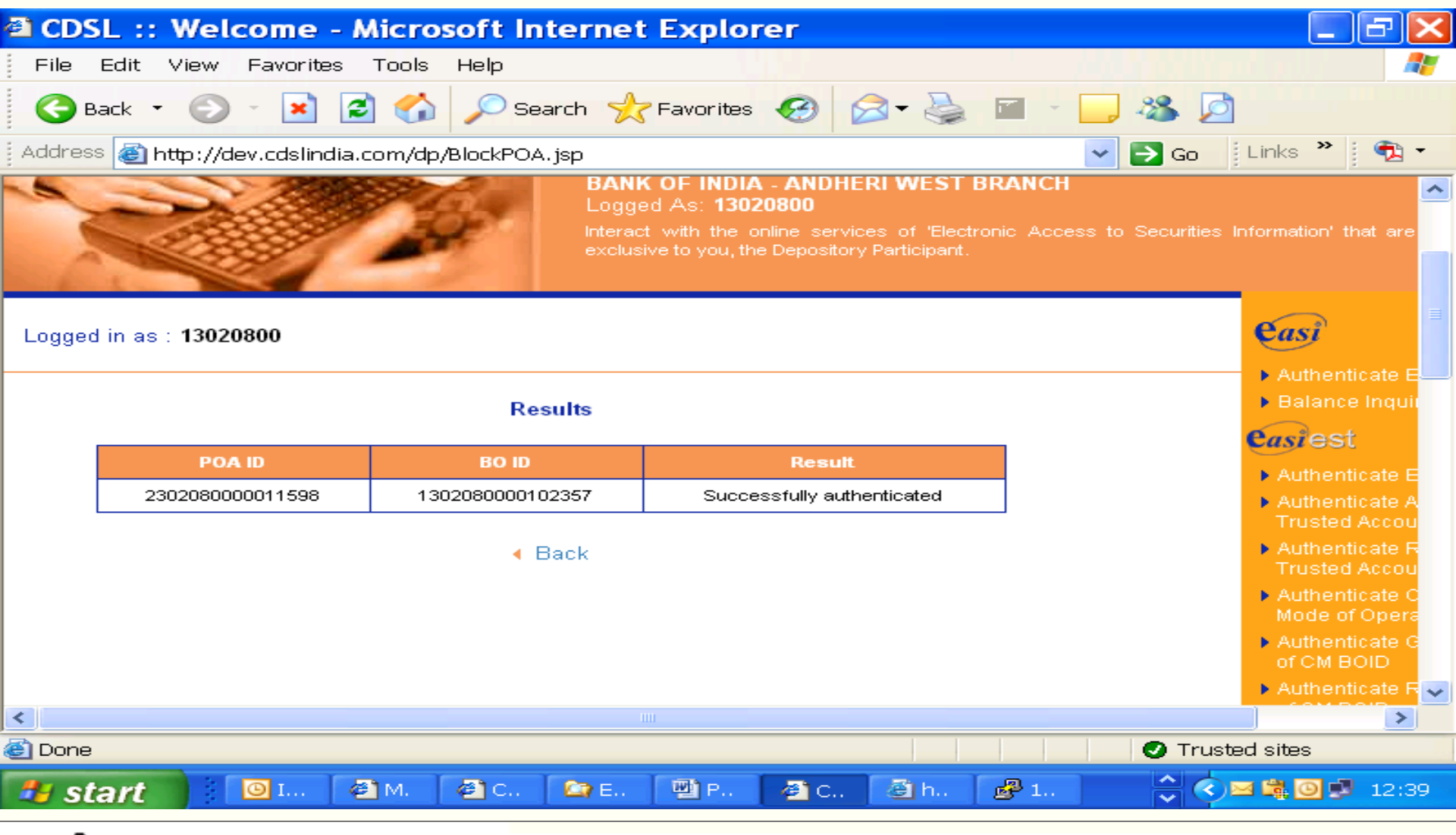

#### • CDSL Your Depository

#### Central Depository Services (India) Ltd.

Convenient 💠 Dependable 💠 Secure

### **Unblock POA-BOID links**

41

| 2                      | CDSL ::                | UNBLOCK P            | POAID - Micr          | osoft Interr     | net Explor                | er      |        |              |      | - 6 🗙                                    |  |
|------------------------|------------------------|----------------------|-----------------------|------------------|---------------------------|---------|--------|--------------|------|------------------------------------------|--|
| F                      | ile Edit               | View Favorites       | Tools Help            |                  |                           |         |        |              |      |                                          |  |
| (                      | 子 Back 🔻               | ۵ - 💌 [              | 🧾 🏠 🔎 s               | earch 🤸 Favor    | ites 🔗 🔗                  | - 🎍     | W •    | - 🍇 🔎        |      |                                          |  |
| Ac                     | ldress 🙆 H             | nttp://dev.cdslindia | a.com/dp/unblockr     | result_dp.jsp    |                           |         |        | 🖌 🔁 Go 🕴 Lin | ks × | ) 🔁 -                                    |  |
| Lo                     | ogged in as            | : 13020800           |                       |                  |                           |         |        |              |      | easi -                                   |  |
| ·                      |                        |                      |                       |                  |                           |         |        |              |      |                                          |  |
|                        |                        |                      |                       |                  |                           |         |        |              |      | ▶ Balar                                  |  |
| Unblock POA-BOID links |                        |                      |                       |                  |                           |         |        |              |      |                                          |  |
|                        |                        |                      |                       |                  |                           |         |        |              |      |                                          |  |
|                        |                        |                      |                       |                  |                           |         |        |              |      |                                          |  |
| Sr.<br>No.             | Date                   | Master POAID         | Name of POA<br>holder | BO ID            | BOID Name                 | Unblock | Reason |              |      | Authe<br>Truste                          |  |
| _                      | 28-05-2009             |                      |                       |                  |                           |         | Please | enter the    | ~    | ► Authe                                  |  |
| 1                      | 11:28:33               | 2302080000011583     | rajesh                | 1302080000076786 | rajesh p                  |         | reason | for unblock  | ~    | Mode<br>Authe                            |  |
|                        | 15.05.0000             |                      |                       |                  |                           |         | Please | enter the    | ~    | ofCM                                     |  |
| 2                      | 12:03:35               | 2302080000011429     | Balaji Equities Ltd   | 1302080000125138 | N.                        |         | reason | for unblock  | ~    | Authe<br>of CM                           |  |
|                        |                        |                      |                       |                  |                           |         | Please | enter the    | >    | ▶ POA                                    |  |
| З                      | 12-05-2009<br>12:34:41 | 2302080000011239     | TEST                  | 1302080000018039 | BHAGWANSINGH<br>BASANTRAI |         | reason | for unblock  |      | <ul> <li>Down</li> <li>Auther</li> </ul> |  |
|                        |                        |                      |                       |                  |                           |         | Dises  | autor the    |      | ▶ Easie                                  |  |
| <                      | 11-05-2009             |                      |                       |                  | PRITI                     |         | Please | enter the    |      | ▶ Setur ➤                                |  |
| 6                      |                        |                      |                       |                  |                           |         |        | Trusted s    | ites |                                          |  |
| 4                      | start                  | <b>O</b> I           | 😋 D 🛛 🛃 1             | [편]r [편]         | P 🖂 M                     | 🖂 F     | @1c    | 🛛 🕘 C 🔹 🛤    | 0    | 16:33                                    |  |
| -                      | June                   |                      |                       |                  | 1                         | 1       | 1 -    |              |      |                                          |  |

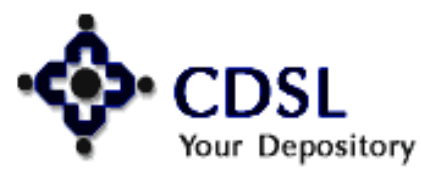

### **Result of unblock authentication**

| 🗿 CDS    | SL :: Welcome - M          | Aicrosoft Internet         | : Explorer                                                                                                 |                                | _ & ×                                             |
|----------|----------------------------|----------------------------|----------------------------------------------------------------------------------------------------|--------------------------------|---------------------------------------------------|
| File     | Edit View Favorites        | Tools Help                 |                                                                                                    |                                |                                                   |
| <b>G</b> | ack • 🕥 - 💌 🗷              | 🖌 🌈 Search 📌               | Favorites 🚱 🔗 头                                                                                            | 🖬 - 🔜 🦀 💆                      |                                                   |
| Addres   | s 🕘 http://dev.cdslindia.d | :om/dp/UnBlockPOA.jsp      |                                                                                                    | 🔽 🔁 Go 🛛 🕹 Li                  | nks 🎽 👘 🕶                                         |
|          |                            | Logge<br>Interac<br>exclus | ed As: <b>13020800</b><br>t with the online services of 'Electr<br>ive to you, the Depository Participant. | onic Access to Securities Info | rmation' that are                                 |
| Logged   | •                          |                            |                                                                                                    |                                |                                                   |
|          |                            | Balance Inquir             |                                                                                                    |                                |                                                   |
|          | POA ID                     | BO ID                      | Result                                                                                                    |                                | Authenticate E                                    |
|          | 2302080000011598           | 1302080000102357           | Successfully authenticated                                                                                 |                                | Authenticate A<br>Trusted Accou                   |
|          |                            | < Back                     |                                                                                                    | •                              | Authenticate R<br>Trusted Accou                   |
|          |                            |                            |                                                                                                    |                                | Authenticate C<br>Mode of Opera                   |
|          |                            |                            |                                                                                                    | '                              | <ul> <li>Authenticate G<br/>of CM BOID</li> </ul> |
|          |                            |                            |                                                                                                    |                                | Authenticate R                                    |
| <        |                            |                            |                                                                                                    |                                |                                                   |
| e        |                            |                            |                                                                                                    | Trusted :                      | sites                                             |
| 🦺 st     | art 📴 I 🧉                  | M. 🕙 C 🖾 E                 | 💾 P., 🖉 C., 🙆 h.,                                                                                          | 🛃 1 🍣 🔇                        | 🛱 🖸 🥩 12:42                                       |

# Your Depository

42

### **Delete POA-BOID links**

Your Depository

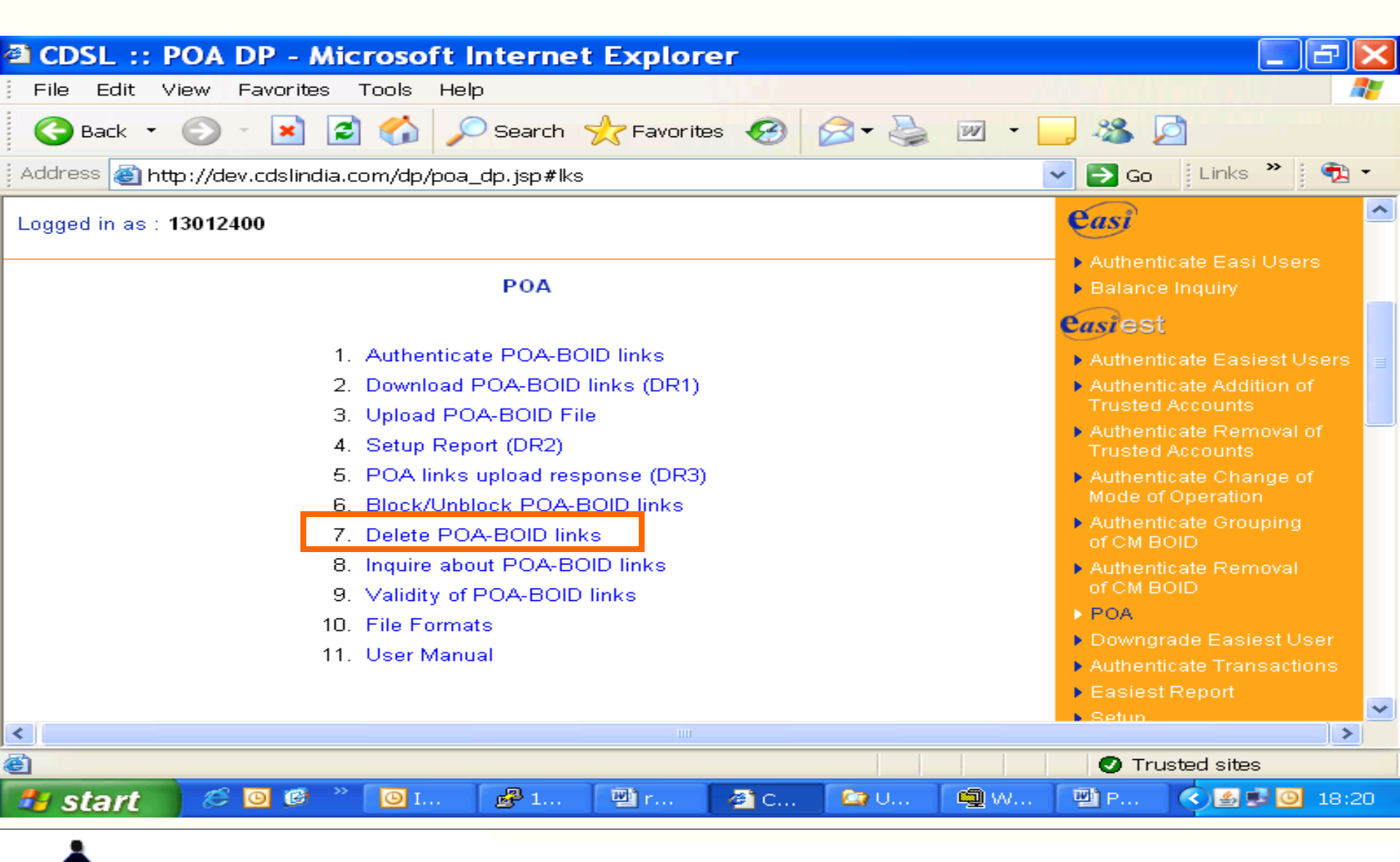

### 43 Central Depository Services (India) Ltd.

Convenient 💠 Dependable 💠 Secure

### **Delete POA-BOID Links**

44

| 🗿 CDSL ::                        | POAI              | D DE     | LETE -            | Micro                   | soft In                         | iterne                      | t Expl                | orer          |             |                                                  |       |                               |                                                  | 5)             | < |
|----------------------------------|-------------------|----------|-------------------|-------------------------|---------------------------------|-----------------------------|-----------------------|---------------|-------------|--------------------------------------------------|-------|-------------------------------|--------------------------------------------------|----------------|---|
| File Edit                        | View              | Favorite | es Tools          | Help                    |                                 |                             |                       |               |             |                                                  |       |                               |                                                  |                | / |
| G Back 🝷                         | $\odot$           | - 💌      | 2 🎸               |                         | Search 🥱                        | Favor                       | ites 🤕                | ) 🖂 -         |             | 747 <b>-</b>                                     | 38    |                               |                                                  |                |   |
| Address 🍯 h                      | ittp://de         | v.cdslin | dia.com/d         | p/deletep               | ooa_dp.jsp                      | D                           |                       |               |             |                                                  | 🔽 🔁 G | io 🕴                          | Links 🌺                                          | <b>*</b> 2 -   |   |
| Logged in as                     | : 13020           | 800      |                   |                         |                                 |                             |                       |               |             |                                                  |       |                               | easi                                             | B              | ~ |
|                                  |                   |          |                   | De                      | elete POA                       | A-BOID II                   | nks                   |               |             |                                                  |       |                               | <ul> <li>Authentic</li> <li>Balance I</li> </ul> | ate E<br>nquii |   |
|                                  |                   |          |                   |                         |                                 |                             |                       |               |             |                                                  |       |                               | easiest                                          |                |   |
| Record: Active at CDAS           |                   |          |                   |                         |                                 |                             |                       |               |             |                                                  |       |                               | Authentic                                        | ate E          |   |
| Record: Active at CDAS           |                   |          |                   |                         |                                 |                             |                       |               |             |                                                  |       | Authentic<br>Trusted 8        | ate A                                            |                |   |
| Page 1 of 3 Next   Go to: Page 🕶 |                   |          |                   |                         |                                 |                             |                       |               |             | <ul> <li>Authentic</li> <li>Trusted A</li> </ul> | ate R |                               |                                                  |                |   |
| Sr.<br>No. Master POAID          |                   |          |                   | POA holder<br>Name      |                                 | BO ID                       |                       | BOID Nan      | Name Delete |                                                  |       |                               | <ul> <li>Authentic<br/>Mode of C</li> </ul>      | ate C<br>)pera |   |
|                                  | 1 230208000001161 |          | 000011619         | rajesh                  |                                 | 13020800                    | 1302080000076786 raje |               | rajesh p    |                                                  |       |                               | Authentic<br>of CM DO                            | ate G          |   |
|                                  | 2 230208000001159 |          | parag slb         |                         | 13020800                        | 1302080000102357 Chandrap D |                       |               |             |                                                  |       | <ul> <li>Authentic</li> </ul> | ate R                                            |                |   |
|                                  | з                 | 2302080  | 12080000011564 ra |                         | rajesh                          |                             | 1302080001759027      |               |             |                                                  |       |                               | of CM BO                                         | D              |   |
|                                  | 4                 | 2302080  | 000011389         | sandeep                 |                                 | 13020800                    | 080001762549 BO 2     |               |             |                                                  |       | POA<br>Downara                | do Er                                            |                |   |
|                                  | 5                 | 2302080  | 000011389         | sandeep                 |                                 | 13020800                    | 01762534              | sandeep       |             |                                                  |       |                               | <ul> <li>Authentic</li> </ul>                    | ate T          |   |
|                                  | 6                 | 2302080  | 000011486         | rajesh                  |                                 | 13020800                    | 01761623              | rajesh        |             |                                                  |       |                               | Easiest F                                        | Repor          | ~ |
| <                                |                   |          |                   |                         |                                 |                             |                       |               |             | '                                                |       |                               |                                                  | >              |   |
| 🔄 http://dev.co                  | dslindia.         | com/dp   | /easiest/d        | pauthent                | ication.jsp                     | o#lks                       |                       |               |             |                                                  | 0     | Truste                        | d sites                                          |                |   |
| 🦀 start                          |                   | 🗿 In     | 🛛 🗠 D.            | . 🖉                     | 1                               | 🖄 re                        | 🖳 P                   | 🛛 🖂 М.        | 🔼           | ₫ F                                              | 🥔 C   |                               | ) 🛱 🖸 🖻                                          | 16:51          |   |
|                                  |                   | Sele     | ct a Certií       | icate                   |                                 |                             |                       |               |             |                                                  | ×     |                               |                                                  |                |   |
|                                  |                   |          | Sel<br>Clie       | ect the ce<br>k View Ce | rtificate you<br>ertificate for | u want to u<br>Certificate  | ise.<br>Details.      |               |             |                                                  |       |                               |                                                  |                |   |
|                                  |                   |          | Subje             | ect                     | Issu                            | ier                         | Se                    | erial No      | 1           | Expires O                                        | n [   | I                             |                                                  |                |   |
|                                  |                   |          | Dalmia S          | Securiti                | S=AP, E=                        | admin                       | 7D9103                | 10611C2       | 06-03       | -2010 : 05                                       | 5:    | I                             |                                                  |                |   |
|                                  |                   |          |                   |                         |                                 |                             |                       |               |             |                                                  |       | I                             |                                                  |                |   |
|                                  |                   |          |                   |                         |                                 |                             |                       |               |             |                                                  |       | I                             |                                                  |                |   |
|                                  |                   |          | View Certifi      | sate                    |                                 |                             | 1                     | OK            |             | ( Cano                                           |       |                               |                                                  |                |   |
|                                  |                   |          |                   |                         | Copyright                       | © 2003 T                    | ata Consu             | Itancy Servio | ces         |                                                  |       |                               |                                                  |                |   |
|                                  |                   | <u> </u> |                   |                         |                                 |                             |                       |               |             |                                                  |       | -                             |                                                  |                |   |

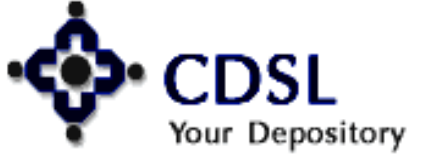

### **Result of delete POA-BOID Links**

| a cos  | I :: Welcome - N           | Aicrosoft Internet       | Explorer                   |                                                      |
|--------|----------------------------|--------------------------|----------------------------|------------------------------------------------------|
| File   | Edit View Eavorites        | Tools Help               | . Expresses                |                                                      |
| G      | ack • 🕥 • 💌 🗷              | ) 🏠 🔎 Search 🤸           | Favorites 🧭 🔗 🗟            | a - 🔜 🦀 🙍                                            |
| Addres | s 🙆 http://dev.cdslindia.c | :om/dp/DeletePOA.jsp     |                            | 🗸 🛃 Go 🛛 Links 🎽 📆 🔹                                 |
| Logged | l in as : <b>13020800</b>  |                          |                            | easi                                                 |
|        |                            | Results                  |                            | ► Balance Inquit                                     |
|        | POA ID                     | BO ID                    | Result                     |                                                      |
|        | 2302080000011619           | 1302080000076786         | Successfully authenticated | Authenticate A                                       |
|        | 2302080000011471           | 1302080000102357         | Successfully authenticated | Trusted Accou                                        |
|        |                            |                          |                            | ➤ Authenticate R<br>Trusted Accou                    |
|        |                            | <ul> <li>Back</li> </ul> |                            | <ul> <li>Authenticate C<br/>Mode of Opera</li> </ul> |
|        |                            |                          |                            | Authenticate G<br>of CM BOID                         |
|        |                            |                          |                            | <ul> <li>Authenticate R<br/>of CM BOID</li> </ul>    |
|        |                            |                          |                            | POA                                                  |
|        |                            |                          |                            | Downgrade E     Authenticate T                       |
| <      |                            |                          |                            | Fasiest Reno                                         |
| ど Done |                            |                          |                            | Trusted sites                                        |
| st     | art 🛛 🖾 💷                  | 🔄 D 🖉 1 🖳 r              | 🕎 P 🖂 M 🖂 F                | 🗿 C 🔇 🖂 🛱 🗿 🛃 17:03                                  |

# Your Depository

45

### **Inquire about POA-BOID links**

| 🛎 CDSL :: POA DP - Mic                                           | crosoft Internet Explorer                                                                                                    |                                                                                                    |
|------------------------------------------------------------------|----------------------------------------------------------------------------------------------------|----------------------------------------------------------------------------------------------------|
| File Edit View Favorites                                         | Tools Help                                                                                                    |                                                                                                    |
| Ġ Back 🝷 🕤 🔺 🛃                                                   | Search 🥎 Favorites 🚱 😒 🗞 💌 🔹                                                                                                    | 🔜 🚳 💆                                                                                                    |
| Address 🚳 http://dev.cdslindia.c                                 | com/dp/poa_dp.jsp#lks                                                                                                    | 🔽 🔁 Go 🕴 Links 🎽 📆 🔻                                                                                                    |
| Logged in as : 13012400                                          |                                                                                                    | easi ^                                                                                                    |
|                                                                  | ΡΟΑ                                                                                                    | <ul> <li>Authenticate Easi Users</li> <li>Balance Inquiry</li> </ul>                                                                                                    |
|                                                                  |                                                                                                    | <b>C</b> asiest                                                                                                    |
| 1.<br>2.<br>3.<br>4.<br>5.<br>6.<br>7.<br>8.<br>9.<br>10.<br>11. | Authenticate POA-BOID links<br>Download POA-BOID links (DR1)<br>Upload POA-BOID File<br>Setup Report (DR2)<br>POA links upload response (DR3)<br>Block/Unblock POA-BOID links<br>Delete POA-BOID links<br>Inquire about POA-BOID links<br>Validity of POA-BOID links<br>File Formats<br>User Manual | <ul> <li>Authenticate Easiest Users</li> <li>Authenticate Addition of<br/>Trusted Accounts</li> <li>Authenticate Removal of<br/>Trusted Accounts</li> <li>Authenticate Change of<br/>Mode of Operation</li> <li>Authenticate Grouping<br/>of CM BOID</li> <li>Authenticate Removal<br/>of CM BOID</li> <li>POA</li> <li>Downgrade Easiest User</li> <li>Authenticate Transactions</li> <li>Easiest Report</li> </ul> |
| <                                                                |                                                                                                    | ▶ Setun 🎽                                                                                                    |
| 🕙 http://dev.cdslindia.com/dp/poa                                | auploadresponse_dp.jsp                                                                                                    | Trusted sites                                                                                                    |
| 🦺 start 🔰 🧭 🔍                                                    | 🧿 I 🖓 I 🕲 r 🖓 C 🏠 U 🚳 W                                                                                                    | . 🕎 P 🔇 🛃 😼 🥝 18:21                                                                                                    |
| *                                                                |                                                                                                    |                                                                                                    |

#### 46 Your Depository

### **Inquire - various status of POA-BOID links**

| CDSL :                                                                 | : POA    | INQUI                            | RY - Micros                        | oft Inte                              | erne    | t Explorer      |                |                       |                          | _ 6                                                                    | < |  |
|------------------------------------------------------------------------|----------|----------------------------------|------------------------------------|---------------------------------------|---------|-----------------|----------------|-----------------------|--------------------------|------------------------------------------------------------------------|---|--|
| File Edit                                                              | View     | Favorites                        | s T <mark>ools Help</mark>         |                                       |         |                 |                | - / A                 | lines).                  |                                                                        | 1 |  |
| G Back                                                                 | • 🕤      | - 🗶                              | 2 🏠 🔎                              | Search 🤿                              | 👌 Favo  | orites 🧭 🔗      | - 🤮            | · 🗷 · 🔜 🚜             |                          |                                                                        |   |  |
| Address હ                                                              | http://d | ev.cdslind                       | ia.com/dp/inquiry                  | /poa_dp.jsp                           | 2       |                 |                | 💌 🄁 G                 | io 🕴 Lin                 | iks 🎽 🚺 🐔 🔹                                                            |   |  |
|                                                                        |          |                                  |                                    |                                       |         |                 |                |                       |                          |                                                                        | ^ |  |
| Logged in as : <b>13020800</b>                                         |          |                                  |                                    |                                       |         |                 |                |                       |                          |                                                                        |   |  |
| Inquire about POA-BOID links                                           |          |                                  |                                    |                                       |         |                 |                |                       |                          |                                                                        |   |  |
| Filter on POA status: Pending for DP Approval 💌 Search                 |          |                                  |                                    |                                       |         |                 |                |                       |                          |                                                                        |   |  |
| Page 1 of 8 Registered - Active at CDAS<br>Registered - Recent at CDAS |          |                                  |                                    |                                       |         |                 |                | Next   Go to:         | Page 💙                   | <ul> <li>Authentica</li> <li>Trusted Ac</li> <li>Authentica</li> </ul> |   |  |
| Initiation<br>Date                                                     | Master   | Register<br>Blocked<br>Deleted I | ed - Rejected by<br>by DP<br>by DP | DP                                    |         | Name of BO      |                | Mobile No. / Email    | Easi<br>Ref.<br>No.      | Trusted Ac Authentica Mode of Op                                       |   |  |
| 26-05-2009<br>11:54:48 AM                                              | 2302080  | Kept in A<br>000008023           | beyance<br>Sunil                   | yance<br>Inii 1302080001763430 tt ttt |         |                 | 9833493545<br> | 508                   | Authentica<br>of CM BOID |                                                                        |   |  |
| 20-05-2009<br>04:46:34 PM                                              | 2302080  | 000011321                        | Volume TEst                        | 1302080000                            | )018666 | PRADEEP KASTURC | HAND           | 9869270472<br>s@s.com | 467                      | <ul> <li>Authentica<br/>of CM BOIE</li> <li>POA</li> </ul>             |   |  |
| 15-05-2009 2302080000010961 Unload through 130208000                   |          |                                  |                                    |                                       |         | RUSTOM KAIKHUSH | IROO           | 9821466571            | 415                      | Downgrad                                                               | ~ |  |
| ē i                                                                    |          |                                  |                                    |                                       |         |                 |                |                       | Trusted s                | ites                                                                   |   |  |
| 🦺 start                                                                |          | O Inbox                          | 🏠 DP-14.                           | 🕜 19                                  | 92.1    | reply           | P P            | 0A 🛛 🙆 CDSL           | . 🔇                      | a 🗿 🦻 17:19                                                            |   |  |

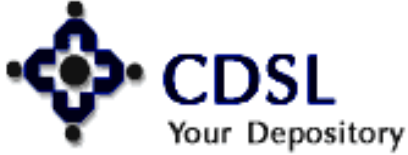

47

#### Central Depository Services (India) Ltd.

Convenient 🔷 Dependable 🔷 Secure

### **Validity of POA-BOID links**

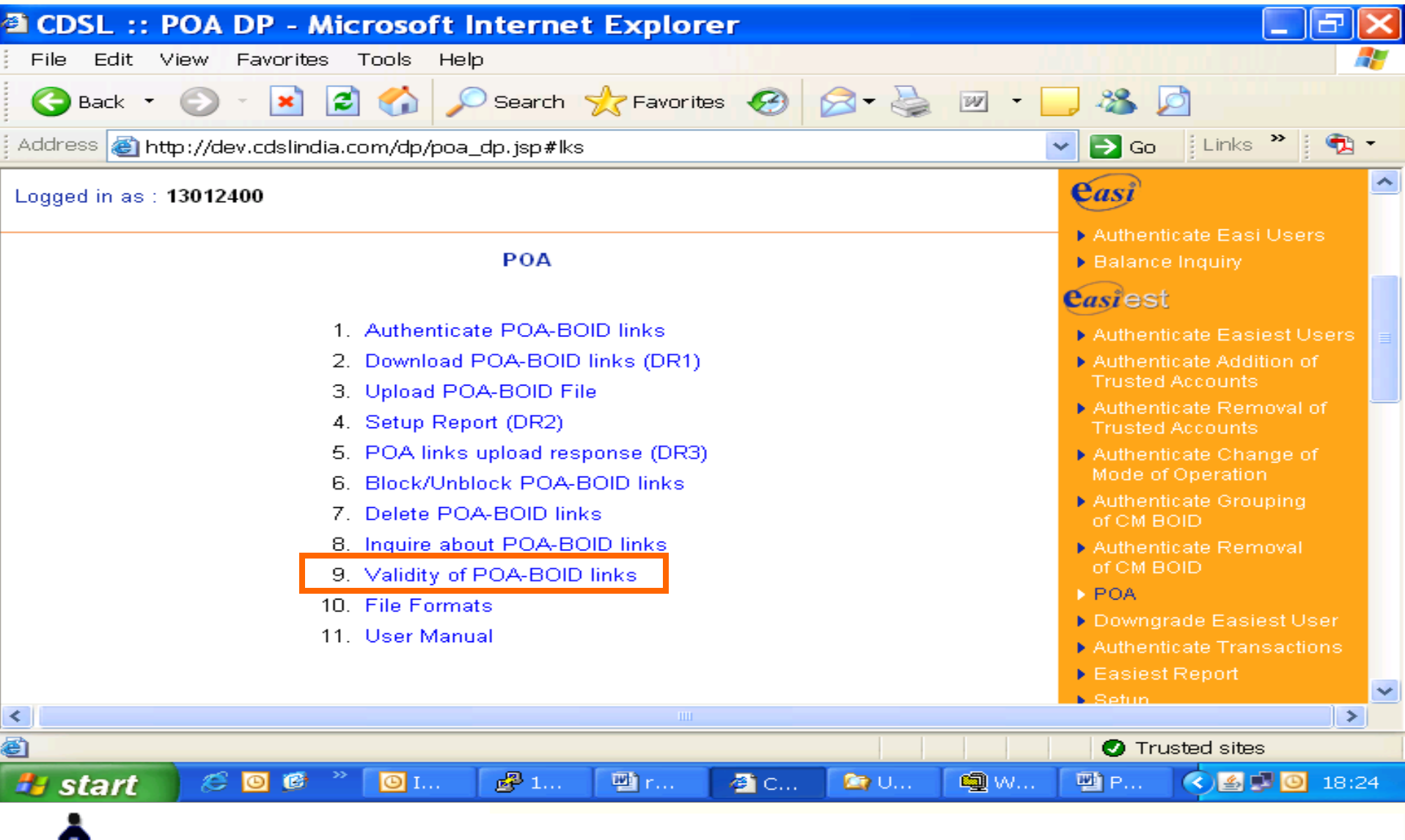

#### CDSL Your Depository

48

#### Central Depository Services (India) Ltd.

Convenient 💠 Dependable 💠 Secure

### **Data on validity of POA-BOID links**

|                                                                                                    |                     |                  |                 |                |               |                                | _ |
|----------------------------------------------------------------------------------------------------|---------------------|------------------|-----------------|----------------|---------------|--------------------------------|---|
| 🗈 CD                                                                                                    | SL :: VALIDITY O    | F POA BOID LINK  | S - Microsoft I | nternet Explor | er            |                                | × |
| File                                                                                                    | Edit View Favorites | Tools Help       |                 |                |               | _                              | 7 |
| 🌀 Back 🔹 💿 🕤 📓 🐔 🔎 Search 🧙 Favorites 🤣 🔗 🖓 ど 🕞 🦓 🧖                                                             |                     |                  |                 |                |               |                                |   |
| Address 🗃 http://dev.cdslindia.com/dp/expiredlist_dp.jsp 🛛 🔽 🔁 Go 🛛 Links 🎽 乾                                   |                     |                  |                 |                |               |                                | · |
| Validity of POA BOID links                                                                                      |                     |                  |                 |                |               |                                | ^ |
|                                                                                                    |                     |                  |                 |                |               | easiest                        |   |
| Select Status: Active 🔽                                                                                         |                     |                  |                 |                |               |                                |   |
| Autoria Autoria Autoria Autoria Autoria Autoria Autoria Autoria Autoria Autoria Autoria Autoria Autoria Autoria |                     |                  |                 |                |               |                                |   |
| Page 1                                                                                                    | of 529              |                  |                 | Next           | Go to: Page 🚩 | Trusted Ac                     |   |
| Serial                                                                                                    |                     |                  |                 | POA Valid      | POA Valid     | Authentica<br>Trusted Ac       | = |
| No.                                                                                                    | Master POAID        | BOID             | Initiation Date | From (Date)    | To (Date)     | <ul> <li>Authentica</li> </ul> | - |
| 1                                                                                                    | 2302080000011127    | 1302080001765189 | 04-06-2009      | 04-06-2009     |               | Mode of Op                     |   |
| 2                                                                                                    | 2302080000010216    | 1302080001765193 | 04-06-2009      | 04-06-2009     |               | Authentica                     | - |
| 3                                                                                                    | 2302080000010216    | 1302080001765193 | 04-06-2009      | 04-06-2009     |               | of CM BOIL                     |   |
| 4                                                                                                    | 2302080000010216    | 1302080001765193 | 04-06-2009      | 04-06-2009     |               | Authentica                     |   |
| 5                                                                                                    | 2302080000011638    | 1302080000102357 | 04-06-2009      | 04-06-2009     |               | of CM BOIL                     |   |
| 6                                                                                                    | 2302080000001539    | 1302080000200707 | 03-06-2009      | 03-06-2009     |               | ▶ POA                          |   |
| 7                                                                                                    | 2302080000001484    | 1302080000102357 | 02-06-2009      | 02-06-2009     |               | Downgrad                       |   |
| 8                                                                                                    | 2302080000010083    | 1302080000102357 | 02-06-2009      | 02-06-2009     |               | Authentica                     |   |
| 9                                                                                                    | 2302080000007978    | 1302080000102357 | 02-06-2009      | 02-06-2009     |               | Easiest Re                     |   |
| 10                                                                                                    | 2302080000011127    | 1302080001764611 | 29-05-2009      | 29-05-2009     |               | Setup                          |   |
|                                                                                                    |                     |                  |                 |                |               | 🕨 🕨 Transa                     |   |
| Page 1                                                                                                    | of 529              |                  |                 | Next           | Goto: Page 💌  | On Mari                        | ~ |
| <                                                                                                    |                     |                  |                 |                |               | >                              |   |
| ē)                                                                                                    |                     |                  |                 |                | 🖉 Trusted si  | ites                           |   |
| 📇 s                                                                                                    | tart 🔰 🔄 Desktop    | p 🛃 192.168.1    | reply to q      | 👜 POA-Man 🧳    | ] CDSL :: V   | 9 😼 🥩 18:28                    | 8 |
|                                                                                                    | 1                   |                  |                 |                |               |                                |   |

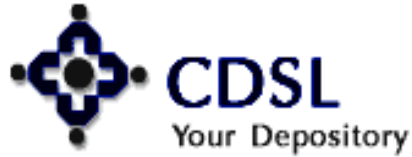

49

#### Central Depository Services (India) Ltd.

Convenient 🔷 Dependable 💠 Secure

### **File Formats**

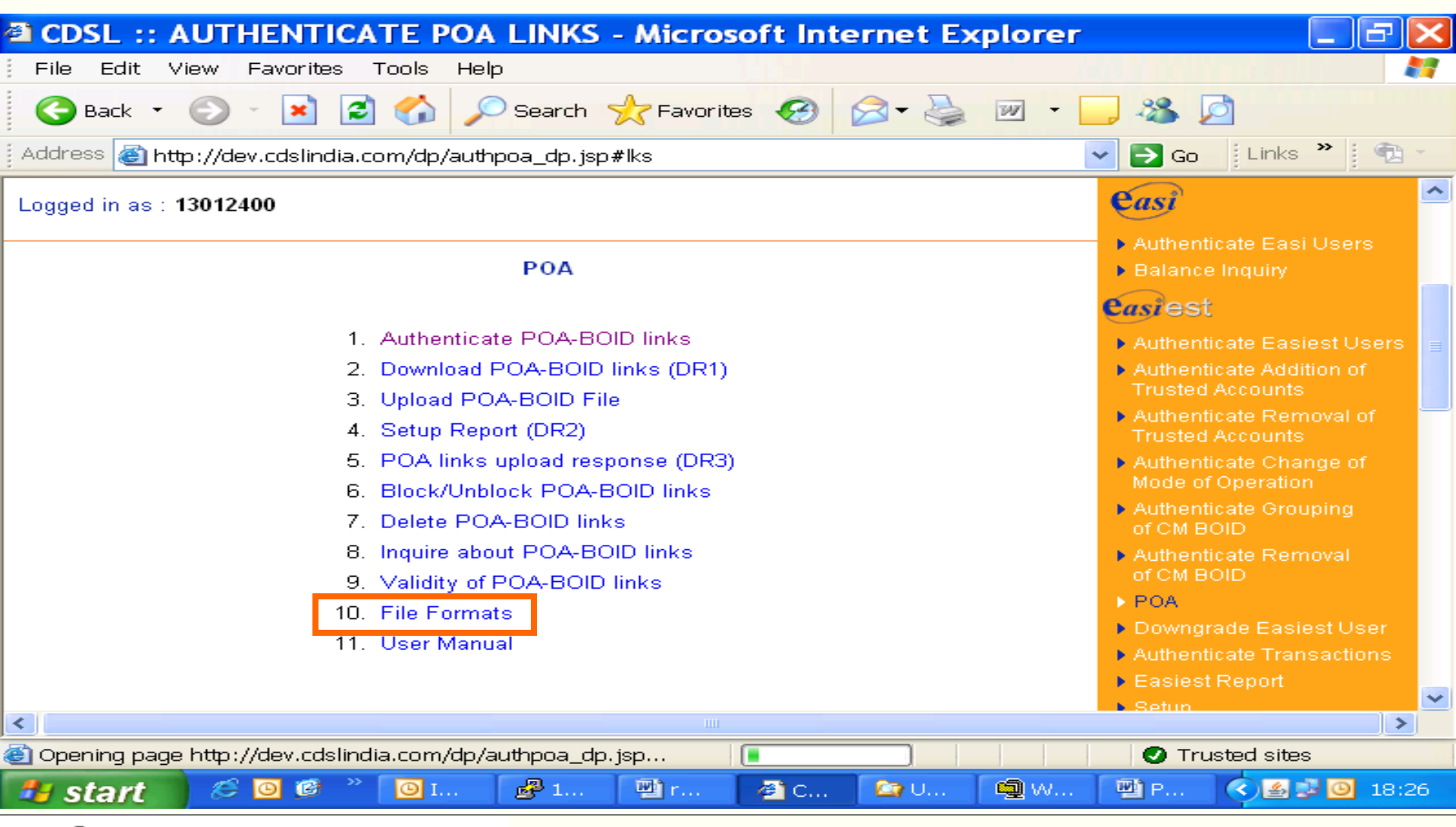

# Your Depository

50

### **User Manual**

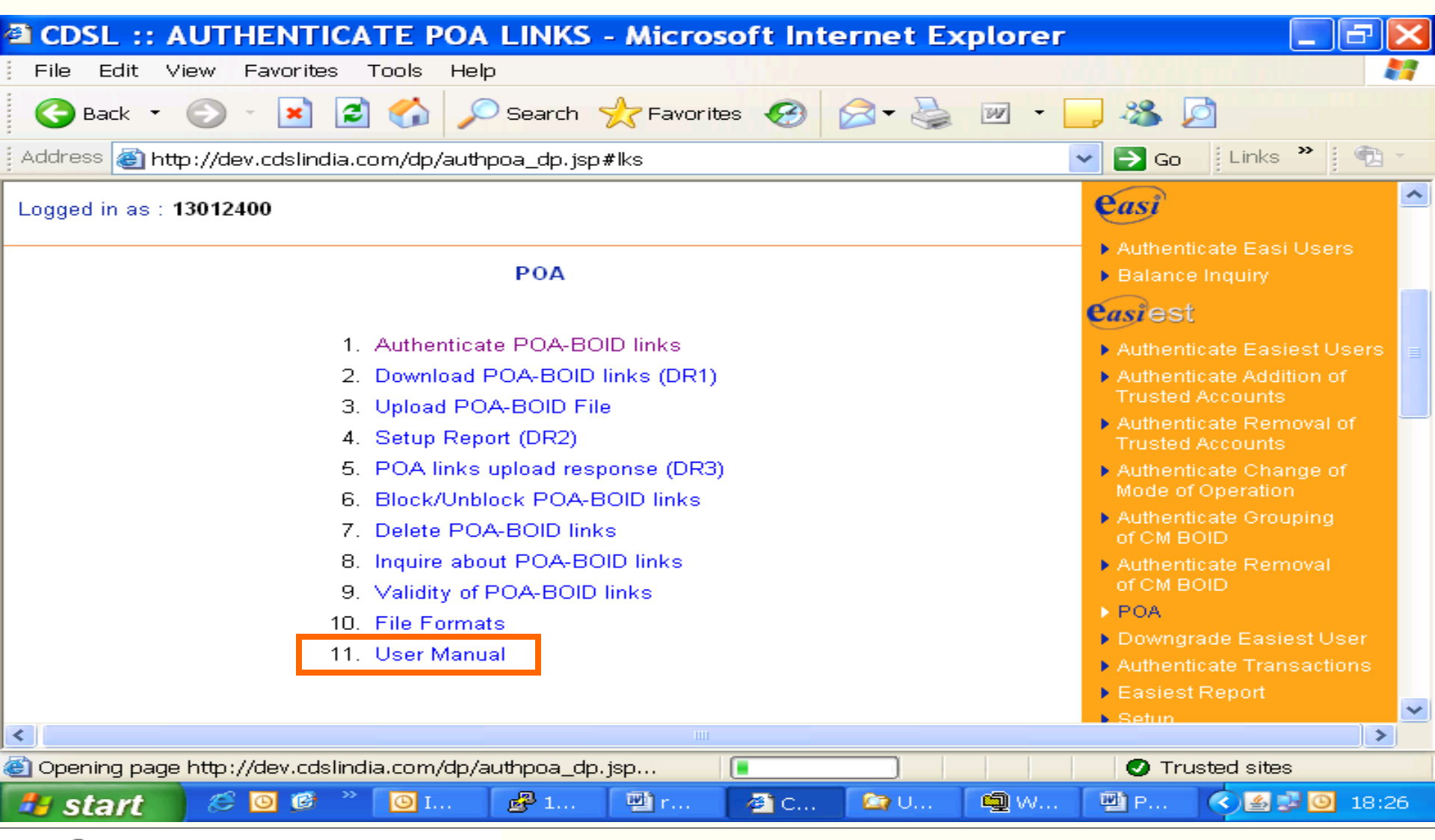

# Your Depository

51

### **User Manual for CMs & DPs**

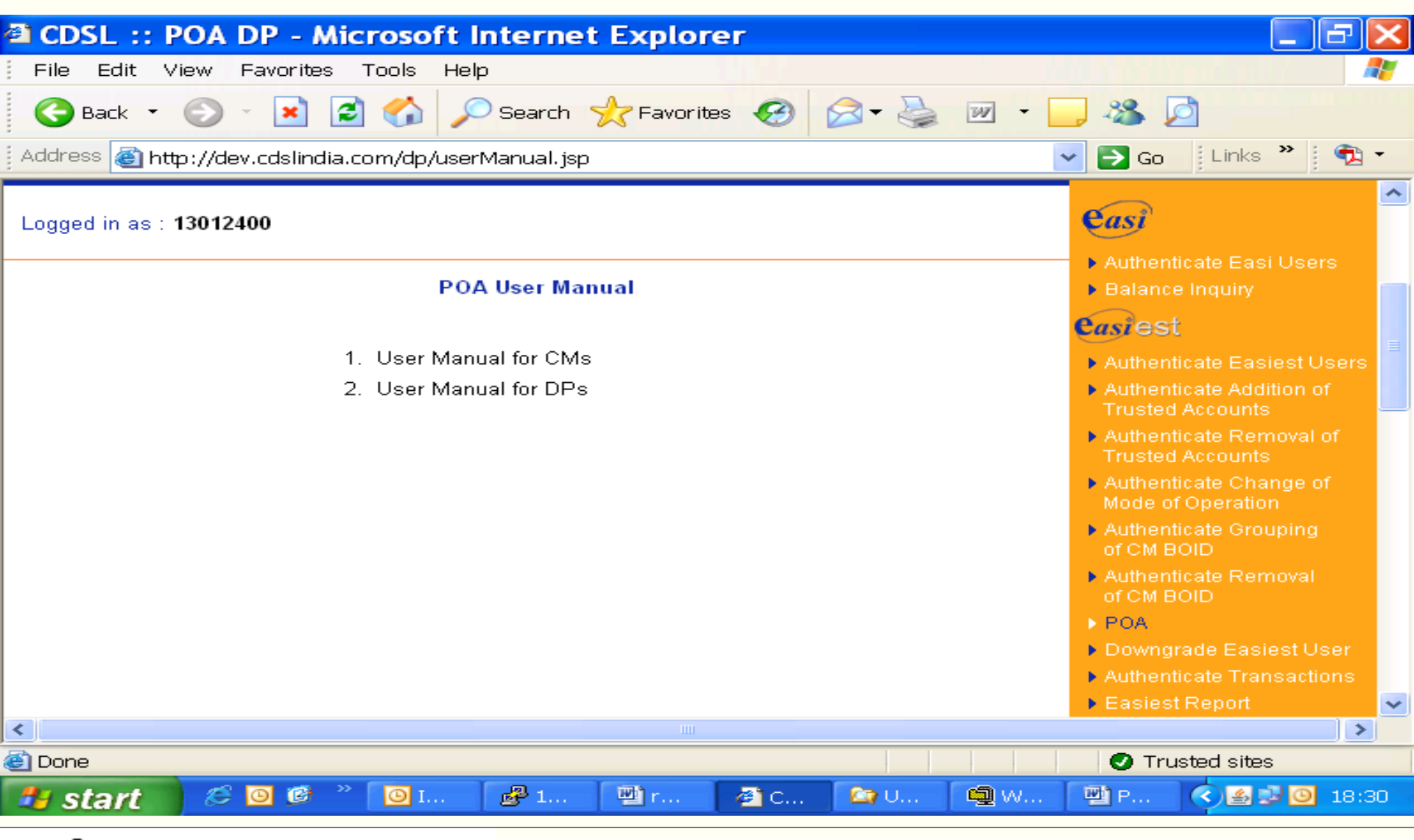

# Your Depository

#### 52

### **UPLOAD TRANSACTION OF POA CLIENTS**

- Communiqué No. 1304 for upload file formats
- Communiqué No. 865 for file naming

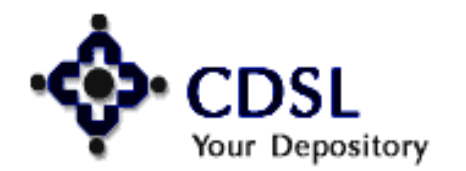

Central Depository Services (India) Ltd.

### **Features**

- CM should do transactions only thru upload
- CM is not allowed :
  - to enter transactions thru setup option

Central Depository Services (India) Ltd.

Convenient 🔷 Dependable 🔶 Secure

- inter-DP transactions

54

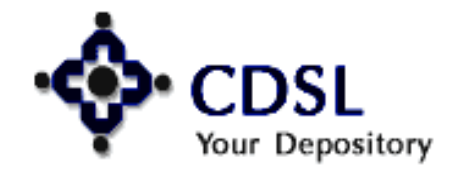